| MINISTERIO<br>DE SANIDAD, CONSUMO<br>Y BIENESTAR SOCIAL | Tipo de documento:<br>Manual de Usuario | Asunto:                 |
|---------------------------------------------------------|-----------------------------------------|-------------------------|
|                                                         | Proyecto:<br>REPS                       |                         |
| Autor(es): SGTI                                         | Fecha: 12/06/2018                       | Versión / Revisión: 1.0 |

# Registro Estatal de Profesionales Sanitarios (REPS)

# Manual de usuario

| MINISTERIO<br>DE SANIDAD, CONSUMO<br>Y BIENESTAR SOCIAL | Tipo de documento:<br>Manual de Usuario | Asunto:                 |
|---------------------------------------------------------|-----------------------------------------|-------------------------|
|                                                         | Proyecto:<br>REPS                       |                         |
| Autor(es): SGTI                                         | Fecha: 12/06/2018                       | Versión / Revisión: 1.0 |

# **CONTROL DE LAS MODIFICACIONES**

| Versión | Descripción de la Modificación | Fecha      | Autor     |
|---------|--------------------------------|------------|-----------|
| 1.0     | Creación del documento         | 01/09/2016 | Capgemini |
| 1.0     | Cambio logo Ministerio         | 12/06/2018 | MSCBS     |

|                                                         | Tipo de documento:<br>Manual de Usuario | Asunto:                 |
|---------------------------------------------------------|-----------------------------------------|-------------------------|
| MINISTERIO<br>DE SANIDAD, CONSUMO<br>Y BIENESTAR SOCIAL | Proyecto:<br>REPS                       |                         |
| Autor(es): SGTI                                         | Fecha: 12/06/2018                       | Versión / Revisión: 1.0 |

| 1 Introducción<br>2 Pasos previo | s y Requisitos de Acceso          |    |
|----------------------------------|-----------------------------------|----|
| 3 Actores                        | d policación web                  |    |
| 4 FULICIONALIUA                  | u aplicación web                  |    |
|                                  | a de Inicio                       |    |
| 4.2 Area pr                      | ivada: Empleador/Gestor Empleador |    |
| 4.2.1 Ges                        | tión de Profesionales             |    |
| 4.2.1.1                          | Consulta Profesionales            |    |
| 4.2.1.2                          | Mis Datos                         |    |
| 4.2.1.3                          | Alta Profesional                  |    |
| 4.2.1.4                          | Gestión de errores de formularios | 21 |
| 4.2.2 Car                        | ga de Ficheros                    | 23 |
| 4.2.3 Ges                        | tión de Usuarios                  | 26 |
| 4.2.3.1                          | Consulta de Usuarios              | 26 |
| 4.2.3.2                          | Alta de Usuarios                  | 27 |
| 4.2.3.3                          | Modificación de Usuarios          | 28 |
| 4.2.4 Ges                        | tión de Peticiones                | 29 |

| Figura 1: Pantalla Inicio                                        | . 6 |
|------------------------------------------------------------------|-----|
| Figura 2: Filtro Consulta Tabla Profesionales                    | . 6 |
| Figura 3: Filtro Consulta Profesionales                          | . 6 |
| Figura 4: Certificado Profesional para el ciudadano              | . 7 |
| Figura 5: Accesos con certificado                                | . 7 |
| Figura 6: Pantalla Inicio Empleador/Gestor Empleador             | . 8 |
| Figura 7: Gestión Profesionales                                  | . 9 |
| Figura 8: Filtro Tabla Profesionales                             | . 9 |
| Figura 9: Pestaña Datos Personales                               | 10  |
| Figura 10: Pestaña Datos Contacto                                | 10  |
| Figura 11: Pestaña formulario Datos de Contacto                  | 10  |
| Figura 12: Pestaña Datos Académicos                              | 11  |
| Figura 13: Pestaña Situaciones Profesionales                     | 11  |
| Figura 14: Formulario Modificación Situación Profesional         | 12  |
| Figura 15: Pestaña Mis Datos                                     | 13  |
| Figura 16: Mis Datos- Profesional Sanitario                      | 13  |
| Figura 17: Mis Datos– Solicitud actualizaciones                  | 14  |
| Figura 18: Mis Datos– Datos de contacto                          | 14  |
| Figura 19: Mis Datos– Datos Académicos                           | 14  |
| Figura 20: Mis Datos - Datos Acreditación Prescripción Enfermera | 15  |
| Figura 21: Mis Datos - Datos Habilitación Medicina Comunitaria   | 15  |
| Figura 22: Mis Datos - Datos habilitaciones                      | 15  |
| Figura 23: Mis Datos - Datos Sanciones Profesionales             | 16  |
| Figura 24: Mis Datos – Datos Colegiación                         | 16  |
| Figura 25: Mis Datos - Datos Situación Profesional               | 17  |
| Figura 26: Alta Situación Profesional                            | 18  |
| Figura 27: Alta Situación Profesional. Datos Personales          | 19  |
| Figura 28: Confirmación envío Situación Profesional              | 19  |
| Figura 29: Error envío petición Alta Situación Profesional       | 20  |
| Figura 30: Errores campos obligatorios                           | 21  |
| Figura 31: Errores formato correo electrónico                    | 22  |
| Figura 32: Errores formato fecha                                 | 22  |
| Figura 33: Errores rango de fechas                               | 22  |
| Figura 34: Carga de Ficheros                                     | 23  |
| Figura 35: Información carga masiva ficheros                     | 23  |
| Figura 36: Descarga fichero carga masiva                         | 24  |

|                                                        | Tipo de documento:<br>Manual de Usuario | Asunto:                 |
|--------------------------------------------------------|-----------------------------------------|-------------------------|
| Plints Tendo<br>SANIDAD, CONSUMO<br>Y BIENESTAR SOCIAL | Proyecto:<br>REPS                       |                         |
| Autor(es): SGTI                                        | Fecha: 12/06/2018                       | Versión / Revisión: 1.0 |

| Figura 37: Historial Ficheros Situaciones Profesionales | 24 |
|---------------------------------------------------------|----|
| Figura 38: Peticiones Fichero Situaciones Profesionales | 25 |
| Figura 39: Gestión de Usuarios                          | 26 |
| Figura 40: Formulario Alta Usuarios                     | 27 |
| Figura 41: Acceso formulario Modificación Usuario       | 28 |
| Figura 42: Formulario Modificación Usuario              | 28 |
| Figura 43: Formulario Modificación Usuario              | 29 |
| Figura 44: Filtro tabla peticiones                      | 29 |

| MINISTERIO<br>DE SANIDAD, CONSUMO<br>Y BIENESTAR SOCIAL | Tipo de documento:<br>Manual de Usuario | Asunto:                 |
|---------------------------------------------------------|-----------------------------------------|-------------------------|
|                                                         | Proyecto:<br>REPS                       |                         |
| Autor(es): SGTI                                         | Fecha: 12/06/2018                       | Versión / Revisión: 1.0 |

# 1 Introducción

El sistema "Registro Estatal de Profesionales Sanitarios (REPS)" es una aplicación que permite la incorporación y la consulta de la información de todos los profesionales sanitarios que ejerzan su actividad en el ámbito nacional. Este registro tiene como objetivos:

- Facilitar la adecuada planificación de las necesidades de profesionales sanitarios del Estado.
- Coordinar las políticas de recursos humanos en el ámbito del Sistema Nacional de Salud.

# 2 Pasos previos y Requisitos de Acceso

Los usuarios deberán estar registrados en el LDAP designado para poder acceder al Sistema. Además de estar registrados en el Sistema, el usuario deberá disponer de un certificado digital personal para poder acceder.

# 3 Actores

Este documento explicará el Sistema desde la perspectiva de los siguientes tipos de usuarios:

- **Empleador**: Son los perfiles que representan a los distintos centros sanitarios encargados de comunicar datos de profesionales sanitarios.
- **Gestor Empleador**: Son perfiles que, además de poder realizar las mismas acciones que el "Empleador", podrán gestionar el alta, baja y modificación de los actores con perfil de "Empleador" del centro al que representan.

# 4 Funcionalidad aplicación web

## 4.1 Pantalla de inicio

Al acceder al portal web de REPS, cualquier usuario, independientemente de su perfil, se encontrará con un listado de los profesionales sanitarios registrados en el sistema, en el que se podrán consultar los datos públicos de dichos profesionales.

Como se observa en la Figura 1, la parte central de la pantalla está dividida en dos secciones, en la parte superior se visualizará el listado de profesionales inscritos en el registro, y en la parte inferior los datos del profesional seleccionado.

Los datos públicos del profesional a los que tendrá acceso cualquier usuario son: nombre apellidos, datos académicos, lugar de ejercicio, categoría y función del profesional.

| .9                                                      | <b>\$</b> . |                                                           |        | Tipo de documento:<br>Manual de Usuario                                         | Asunto:           |           |                                      |             |
|---------------------------------------------------------|-------------|-----------------------------------------------------------|--------|---------------------------------------------------------------------------------|-------------------|-----------|--------------------------------------|-------------|
| MINISTERIO<br>DE SANIDAD, CONSUMO<br>Y BIENESTAR SOCIAL |             | Proyecto:<br>REPS                                         | ·      |                                                                                 |                   |           |                                      |             |
| utor                                                    | (es): SGTI  |                                                           |        | Fecha: 12/06/2018                                                               |                   | Versión / | Revisión: 1.0                        |             |
| ż                                                       | Semano      | HINISTERIO<br>DE SANIDAD, SERVICIOS SOCIALI<br>E IGUALDAD | Reg    | istro Estatal de Profesion                                                      | ales Sanitarios ( | REPS)     | L p                                  | C @ Logi    |
| e l'                                                    |             |                                                           | - 1    |                                                                                 | /                 | ///       |                                      |             |
|                                                         |             |                                                           |        | Profesionales Sanitarios                                                        | 5                 |           |                                      |             |
|                                                         |             |                                                           | Frenha | 100.                                                                            |                   | 1500a     | Ditta                                |             |
|                                                         |             | Nombre                                                    |        | Primer Apellido                                                                 | Segundo Apellid   | 0         | Fecha Alta                           |             |
| 4 A                                                     | ANGEL       |                                                           | CUAR   | ESMA                                                                            |                   | 1         | 0/11/2015                            |             |
| 5 L                                                     | UIS         |                                                           | MENG   | UAL                                                                             |                   | 2         | 5/09/2015                            |             |
| 6 5                                                     | AID         |                                                           | ET TO  | IGMI                                                                            |                   | 0         | 4/10/2016                            |             |
| 7 L                                                     | UCIA        |                                                           | SALO   | M RC                                                                            | MAN               | 0         | 1/02/2009                            |             |
| 8 1                                                     | AIRANDA     |                                                           | FLOR   | ES AD                                                                           | DUEN              | 2         | 6/06/2016                            |             |
| 9 1                                                     | AVIER       |                                                           | SPANC  | HEZ 57                                                                          | NTOS              | 0         | 1/01/2011                            |             |
|                                                         |             |                                                           |        | 9 registros encontrados                                                         |                   |           |                                      | 1           |
|                                                         |             |                                                           |        | Noorbre SAID<br>Primer Agelidio ET TOUHI<br>(Invertiene Cartificado del Profess | (Broo             |           |                                      |             |
|                                                         |             |                                                           |        |                                                                                 |                   | © Mi      | nisterio de Sanidad, Servicios Socia | ales e loui |

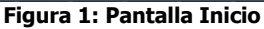

En la parte superior de cada una de las columnas existe un cuadro de texto en el que los usuarios podrán introducir una palabra para filtrar los registros de la tabla. En caso de necesitar hacer una búsqueda en la tabla de profesionales sanitarios, el usuario podrá introducir en los campos que desee del filtro (nombre, apellidos, fecha alta), el valor por el que desee filtrar, o la letra o letras por las que comienza en caso de las columnas: nombre y apellidos. Una vez que el usuario pulse con el ratón en algún punto fuera del campo de texto del filtro, la tabla llevará a cabo el filtrado de los resultados atendiendo al criterio o criterios establecidos. Si se desease volver al estado original de la tabla, es decir, sin ningún filtro, deberá pulsar el botón de borrado del filtro (icono de goma de lápiz).

| 4 |        |                 |                  | 20         |  |  |  |
|---|--------|-----------------|------------------|------------|--|--|--|
|   | Nombre | Primer Apellido | Segundo Apellido | Fecha Alta |  |  |  |
| 1 | LUIS   | LOPEZ           | TRAJANO          | 01/01/2017 |  |  |  |
| 2 | MIGUEL | SANCHEZ         | GARCIA           | 01/01/2017 |  |  |  |
| 3 | SILVIA | GONZALEZ        | BLANCO           | 01/01/2017 |  |  |  |
| 4 | RUTH   | SANTOS          | LOPEZ            | 01/01/2017 |  |  |  |
| 5 | ISABEL | RUIZ            | TRONO            | 01/01/2017 |  |  |  |
| 6 | HECTOR | ROMERO          | GIL              | 01/01/2017 |  |  |  |
|   |        |                 |                  |            |  |  |  |

Figura 2: Filtro Consulta Tabla Profesionales

Además de los filtros existentes en cada una de las columnas de la tabla, en la parte superior izquierda se puede observar una opción "Filtros" que consiste en un pequeño formulario donde los usuarios podrán filtrar los resultados de la tabla de profesionales. En el formulario se pueden seleccionar: profesión, provincia y centro. El usuario podrá aplicar un filtro sobre los resultados seleccionando uno o más campos del formulario.

| Profesionales Sanitarios |                                   |                 |                  |  |            |   |  |
|--------------------------|-----------------------------------|-----------------|------------------|--|------------|---|--|
| ∠ Filtros                |                                   |                 |                  |  |            |   |  |
|                          | Profesión SELECCIONE UNA OPCIÓN   |                 |                  |  |            |   |  |
|                          | Provincia SELECCIONE UNA OPCIÓN 💌 |                 |                  |  |            |   |  |
| Nombr                    | e Centro                          |                 |                  |  |            |   |  |
| Filtrar                  | Limpiar                           |                 |                  |  |            |   |  |
| <i>\</i>                 |                                   |                 |                  |  | 120 Ilia   |   |  |
|                          | Nombre                            | Primer Apellido | Segundo Apellido |  | Fecha Alta |   |  |
| 4                        | ANGEL                             | CUARESMA        |                  |  | 10/11/2015 | ^ |  |
| 5                        | LUIS                              | MENGUAL         |                  |  | 25/09/2015 |   |  |
| 6                        | SAID                              | ET TOUMI        |                  |  | 04/10/2016 |   |  |
| 7                        | LUCIA                             | SALOM           | ROMAN            |  | 01/02/2009 | E |  |
| 8                        | MIRANDA                           | FLORES          | ADUEN            |  | 26/06/2016 |   |  |
| 9                        | JAVIER                            | SANCHEZ         | SANTOS           |  | 01/01/2011 | - |  |
| 9 registros encontrados  |                                   |                 |                  |  |            |   |  |

Figura 3: Filtro Consulta Profesionales

|                                                         | Tipo de documento:<br>Manual de Usuario | Asunto:                 |
|---------------------------------------------------------|-----------------------------------------|-------------------------|
| Pilling Endo<br>S ANIDAD, CONSUMO<br>Y BIENESTAR SOCIAL | Proyecto:<br>REPS                       |                         |
| Autor(es): SGTI                                         | Fecha: 12/06/2018                       | Versión / Revisión: 1.0 |

Como se puede observar en la Figura1, existe un botón "Imprimir Certificado de Profesional" al que tendrán acceso todos los ciudadanos que permite obtener un certificado en formato .pdf con los datos públicos registrados en el Sistema.

| Datos Personales Datos Academicos Situación Profesional |                                      |
|---------------------------------------------------------|--------------------------------------|
|                                                         |                                      |
|                                                         |                                      |
|                                                         | Nombre OLGA                          |
|                                                         | Primer Apellido SAN MIGUEL           |
|                                                         | Segundo Apellido CHAO                |
|                                                         | Imprimir Certificado del Profesional |
|                                                         |                                      |

Figura 4: Certificado Profesional para el ciudadano

En la parte superior derecha de la pantalla se ubica un botón para acceder al área privada definida para cada tipo de usuario. Cuando el usuario pulse sobre el botón "Login", se le pedirá un certificado electrónico.

| *                                                                                                    | BERNO<br>MINISTRIO<br>SANDA<br>E IGUALDAD                                                                                                    | Regis                                                                                             | tro Estatal de F                                                                                                    | Profesionale                                                                   | s Sanitarios (R                                                                                    | EPS)                                                  |                                                                                          | <mark>⇒ Logn</mark> )   |
|----------------------------------------------------------------------------------------------------|----------------------------------------------------------------------------------------------------|---------------------------------------------------------------------------------------------------|----------------------------------------------------------------------------------------------------|--------------------------------------------------------------------------------|----------------------------------------------------------------------------------------------------|-------------------------------------------------------|------------------------------------------------------------------------------------------|-------------------------|
| Consulta                                                                                                    | 3                                                                                                    |                                                                                                   |                                                                                                    |                                                                                |                                                                                                    |                                                       |                                                                                          |                         |
| <i>•</i>                                                                                                    |                                                                                                    | B                                                                                                 |                                                                                                    |                                                                                |                                                                                                    | •                                                     | 100                                                                                      |                         |
|                                                                                                    | Nombre                                                                                                    |                                                                                                   | Primer Apellido                                                                                                    |                                                                                | Segundo Apellido                                                                                   |                                                       | Fecha Alta                                                                               | _                       |
| Petición de identifica                                                                                                    | ción de usuario                                                                                                    | -                                                                                                 |                                                                                                    |                                                                                |                                                                                                    |                                                       |                                                                                          |                         |
| CERTIFICADO PRI<br>Organización: "M<br>Emitido bajo: "M!<br>Elija un certificad<br>SERIALNUMBER=<br>Detailes del certifi<br>Expedido a: serial<br>Número de seri<br>Válido de 24/01,<br>Utilización de la<br>Expedido por: Ch<br>Almacenado en: | UEBAS (7102)<br>SSST<br>Io para presentario como identifica<br>gaz2000007, SN=FICTICIO ACTIVO, e<br>cado seleccionado:<br>Number=39200007,SN=FICTICIO A<br>00318-82552 para 240/0120711825<br>clave de cettificado: Firmando, Cifra<br>Eleritaria te Estanudear CA - CA<br>Disp. software de seguridad | ición:<br>i= CIUDADANO, CN=<br>iCTIVO, givenName=<br>52<br>do de la clave<br>e Ciudadanos y Entic | CIUDADANO FICTICIO ACTIVO,<br>CIUDADANO,CN=CIUDADANO I<br>CIUDADANO,CN=CIUDADANO I<br>Jades (4),OU=NZZ Ziurtagiri pub | DNQUALIFIER=-dni 9292<br>FICTICIO ACTIVO,dnQual<br>likoa - Certificado publico | 2000T, OU=Herritar ziurtagiria - 1<br>Fifer=-dri 9292000T, OU=Herrita<br>9 SCL O=IZENPE S.A., C=ES | Certificado de ciudadar<br>n ziurtagiria - Certificac | 10, OU=Ziurtagiri onartua - Certificado re:<br>Io de ciudadano,OU=Ziurtagiri onartua - I | conocido,<br>Certificad |
| ✓ Recordar esta                                                                                                    | decisión                                                                                                    |                                                                                                   |                                                                                                    |                                                                                |                                                                                                    |                                                       |                                                                                          |                         |
|                                                                                                    |                                                                                                    |                                                                                                   |                                                                                                    |                                                                                |                                                                                                    |                                                       |                                                                                          | Ace                     |
|                                                                                                    |                                                                                                    |                                                                                                   |                                                                                                    |                                                                                |                                                                                                    |                                                       |                                                                                          |                         |

Figura 5: Accesos con certificado

Una vez que el usuario haya seleccionado un certificado, el sistema validará la autenticidad y caducidad del mismo, y además verificará en el LDAP si el usuario está registrado y los perfiles que posee.

|                                                      | Tipo de documento:<br>Manual de Usuario | Asunto:                 |
|------------------------------------------------------|-----------------------------------------|-------------------------|
| Philos Enco<br>Anidad, consumo<br>Y bienestar social | Proyecto:<br>REPS                       |                         |
| Autor(es): SGTI                                      | Fecha: 12/06/2018                       | Versión / Revisión: 1.0 |

# 4.2 Área privada: Empleador/Gestor Empleador

En el presente documento se pretende explicar el sistema desde el punto de vista del usuario con perfil de Empleador o Gestor Empleador, de modo que la pantalla a la que accederán este tipo de usuarios será la siguiente.

| rofesional     |          |            |                                                                                                    |                                                                                 |                  |            |
|----------------|----------|------------|----------------------------------------------------------------------------------------------------|---------------------------------------------------------------------------------|------------------|------------|
|                |          |            |                                                                                                    |                                                                                 |                  | 1          |
| ra do Elchorac | <i>.</i> | Númera V.  | li in the second second s | Dubucu Anallida                                                                 | Eg.              | E@         |
| ja de Picheros |          | Numero Id. | Nombre                                                                                                    | Primer Apellido                                                                 | Segundo Apellido | Fecha Alta |
| Unumpion       | 2        | 077403237  | SALD UITS                                                                                                    | MENGLAL                                                                         |                  | 25/09/2015 |
| Usuarius       | 3        | 03254410W  | RODRIGO                                                                                                    | PEREZ                                                                           | RUITZ            | 25/09/2015 |
|                |          |            |                                                                                                    |                                                                                 |                  |            |
|                |          |            | Tipo Doc                                                                                                    | tumento Id. DNIe<br>Número Id. X5213039C                                        |                  |            |
|                |          |            |                                                                                                    | Nombre SAID                                                                     |                  |            |
|                |          |            | Prin                                                                                                    | ner Apelido ET TOUMI<br>Sexo MASCULINO                                          |                  |            |
|                |          |            | Fecha                                                                                                    | Nacimiento 25/03/1975                                                           |                  |            |
|                |          |            |                                                                                                    | independent COL                                                                 |                  |            |
|                |          |            | N                                                                                                    |                                                                                 |                  |            |
|                |          |            | Prir                                                                                                    | Nombre SAID<br>mer Apellido ET TOUMI<br>Sexo MASCULINO<br>Nacimiento 25/03/1975 |                  |            |

Figura 6: Pantalla Inicio Empleador/Gestor Empleador

Se observa cuatro partes bien diferenciadas dentro del area privada del usuario Empleador/Gestor Empleador:

- **Cabecera**: Parte superior de la pantalla, en la que encuentra: el logotipo del Ministerio, el nombre de la aplicación, el nombre del usuario conectado según el certificado electronico con el que ha accedido y un botón "Logout" para cerrar la sesión y volver a la parte pública de la aplicación.
- Menú de opciones: Parte izquierda de la pantalla donde se mostrarán las distintas acciones que puede llevar a cabo el usuario con perfil Empleador o Gestor Empleador
  - 1. Gestión de profesionales.
  - 2. Carga de información de profesionales a través de fichero.
  - 3. Gestion de usuarios de la aplicación. (opción sólo habiitada para el perfil Gestor Empleador)
  - 4. Gestion de peticiones
- Area de informacion: Parte central de la pantalla en la que se mostrará los resultados de las distintas acciones que lleve a cabo el usuario.
- **Pie**: Parte inferior de la pantalla en la se muestra la fecha de última conexión del usuario e informacion acerca del Ministerio.

|                    | Tipo de documento:<br>Manual de Usuario | Asunto:                 |
|--------------------|-----------------------------------------|-------------------------|
| Y BIENESTAR SOCIAL | Proyecto:<br>REPS                       |                         |
| Autor(es): SGTI    | Fecha: 12/06/2018                       | Versión / Revisión: 1.0 |

## 4.2.1 Gestión de Profesionales

Cuando un usuario con perfil "Empleador" o perfil "Gestor Empleador" seleccione la opción del menú "Profesional", en la parte central de la pantalla se podrá ver la siguiente imagen.

| >  |                          |                                                   |                                                                                                    |                  | 2 B        |
|----|--------------------------|---------------------------------------------------|----------------------------------------------------------------------------------------------------|------------------|------------|
|    | Número Id.               | Nombre                                            | Primer Apellido                                                                                                    | Segundo Apellido | Fecha Alta |
| ι. | 077403232                | LUIS                                              | MENGUAL                                                                                                    |                  | 25/09/2015 |
| 2  | 10000949C                | OLGA                                              | SAN MIGUEL                                                                                                    | CHAO             | 01/01/2014 |
| 3  | 03254410W                | RODRIGO                                           | PEREZ                                                                                                    | RUIZ             | 25/09/2015 |
| Da | atos Personales Datos Co | ntacto Datos Academicos                           | 3 registros encontrados<br>Situación Profesional                                                                                                    |                  |            |
| Da | atos Personales Datos Co | ntacto Datos Academicos<br>Tipo Do                | 3 registros encontrados<br>Situación Profesional<br>cumento Id. DNRe<br>Número Id. 077403232                                                                                |                  |            |
| Da | atos Personales Datos Co | ntacto Datos Academicos<br>Tipo Do                | 3 registros encontrados<br>Situación Profesional<br>cumento Id. DMIe<br>Número Id. 077403232<br>Nombre LUIS<br>mer Apelido PHENGAL                                          |                  | -          |
| Da | atos Personales Datos Co | ntacto Datos Academicos<br>Tipo Do<br>Pro         | 3 registros encontrados<br>Situación Profesional<br>sumento Id. DNIE<br>Número Id. 077403232<br>Nombre LUIS<br>mer Apelido HINGUAL<br>Sexo MASCULINO<br>Nacroscho U/01/2011 |                  | -          |
| Da | atos Personales Datos Co | ntacto Datos Academicos<br>Tipo Do<br>Pro<br>Fedu | 3 registros encontrados<br>Situación Profesional<br>sumento Id. DRIe<br>Nomero Id. 077403227<br>Nombre LUIS<br>mer Apelido HENGUAL<br>Sex MacSCULINO<br>Nacionalidad ESP    |                  |            |

Se observa que en la parte superior existen tres pestañas con las distintas acciones que puede realizar el usuario acerca de la gestión de profesionales.

#### 4.2.1.1 Consulta Profesionales

A través de la pestaña "Consulta", el usuario con perfil "Empleador" o "Gestor Empleador" podrá visualizar una pantalla que estará dividida en dos secciones.

En la parte superior se ubica un listado con los profesionales que en el momento de la consulta tengan una situación profesional activa en alguno de los centros a los que representa el usuario que realiza la consulta.

El listado de profesionales sanitarios ofrecerá las opciones de filtrado y ordenación de los resultados para así facilitar la búsqueda de información. En caso de necesitar hacer una búsqueda en la tabla de profesionales sanitarios, el usuario podrá introducir en los campos que desee del filtro (DNI, nombre, apellidos, fecha alta), el valor por el que desee filtrar, o la letra o letras por las que comienza en caso de las columnas: DNI, nombre y apellidos. Una vez que el pulse con el ratón en algún punto fuera del campo de texto del filtro, la tabla llevará a cabo el filtrado de los resultados atendiendo al criterio o criterios establecidos. Si se desease volver al estado original de la tabla, es decir, sin ningún filtro, deberá pulsar el botón de borrado del filtro (icono de goma de lápiz).

| Nombre Primer Apellido Segundo Apellido |            |
|-----------------------------------------|------------|
|                                         | Fecha Alta |
| 1 LUIS LOPEZ TRAJANO 0                  | 01/01/2017 |
| 2 MARIO ALONSO GARCIA I                 | 01/01/2017 |

Figura 8: Filtro Tabla Profesionales

|                    | Tipo de documento:<br>Manual de Usuario | Asunto:                 |
|--------------------|-----------------------------------------|-------------------------|
| Y BIENESTAR SOCIAL | Proyecto:<br>REPS                       |                         |
| Autor(es): SGTI    | Fecha: 12/06/2018                       | Versión / Revisión: 1.0 |

En la parte inferior se podrán visualizar todos los detalles que constan en el registro acerca del profesional seleccionado en el listado de la parte superior. La información del profesional estará organizada en diferentes pestañas según su naturaleza.

**Datos Personales:** Se mostrarán todos los datos personales del profesional: tipo de documento de identificación, número de identificación, nombre, apellidos, sexo, nacionalidad, fecha de nacimiento, fecha de alta en el registro, sexo.

| Datos Personales Datos Contacto Datos Academicos Situación Profesional |
|------------------------------------------------------------------------|
|                                                                        |
|                                                                        |
|                                                                        |
|                                                                        |
| Tipo Documento Id. NIF                                                 |
| Número Id. 03173737K                                                   |
| Nombre JOSE                                                            |
| Primer Apellido TORIBIO                                                |
| Sexo MASCULINO                                                         |
| Fecha Nacimiento 5/03/1985                                             |
| Nacionalidad ESPAÑOLA                                                  |
| Fecha Alta 26/03/2015                                                  |
|                                                                        |
|                                                                        |
|                                                                        |
|                                                                        |

Figura 9: Pestaña Datos Personales

**Datos de Contacto:** Se mostrarán los datos de contacto del profesional, puede ser tanto una dirección de correo postal como una dirección de correo electrónico. Se permitirá al usuario modificar esa información siempre y cuando no haya sido modificada previamente por el propio profesional, en cuyo caso sólo podrá visualizar la información.

| atos Personales Datos Contacto Datos Academicos | Situación Profesional  |
|-------------------------------------------------|------------------------|
| Tipo de Contacto<br>Contacta                    | CORREC ELECTRÓNICO +   |
|                                                 | (Realizet Operadon)    |
|                                                 |                        |
|                                                 |                        |
| Figura 10:                                      | Postaña Datos Contacto |

Para habilitar las opciones de modificación de los datos de contacto, el usuario debe pulsar el botón "Realizar Operación". De esta forma se mostrará el formulario con los datos correspondientes y el botón para llevar a cabo la acción de modificación

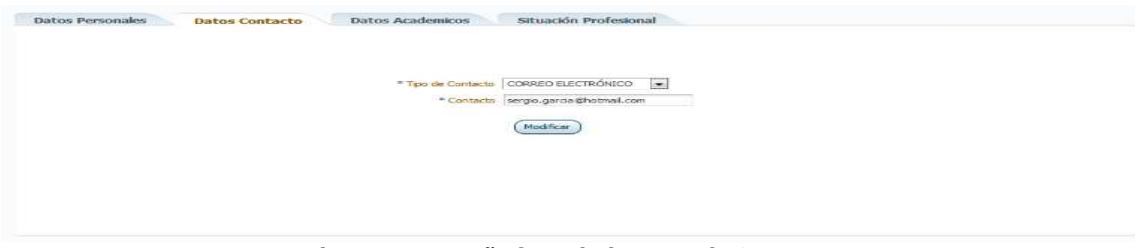

Figura 11: Pestaña formulario Datos de Contacto

|                                           | Tipo de documento:<br>Manual de Usuario | Asunto:                 |
|-------------------------------------------|-----------------------------------------|-------------------------|
| PINNS LERIC CONSUMO<br>Y BIENESTAR SOCIAL | Proyecto:<br>REPS                       |                         |
| Autor(es): SGTI                           | Fecha: 12/06/2018                       | Versión / Revisión: 1.0 |

**Datos Académicos:** Se mostrará información de todas las titulaciones oficiales que posea el profesional: titulaciones universitarias, de formación profesional, especialidades, especialidades en formación. En este apartado figurarán tanto las titulaciones reconocidas como las homologadas. Por defecto, la lista de titulaciones estará ordenada por el campo "Fecha de Obtención", de modo que las más recientes aparecerán en primer lugar.

| Universitarios         Universitarios Reconocidos         Especialidades         Especialidades en Formación           Tritulación         Universidad         Fechs Obtención         Alouado o GRADUADA EN MEDICINA         Fechs Obtención         Alouado o GRADUADA EN MEDICINA         INTERSIDAD COMPUTENSE DE MADRID         16/11/2010 | Datos Personales    | Datos Contacto           | Datos Academicos   | Situación Profesional        |                     |
|----------------------------------------------------------------------------------------------------|---------------------|--------------------------|--------------------|------------------------------|---------------------|
| Titulación         Universidad         Fecha Obtención           XADUADO O GRADUADA EN MEDICINA         UNIVERSIDAD COMPUTENSE DE MADRID         16/11/2010                                                                                                    | Universitarios      | Universitarios Reconocid | ios Especialidades | Especialidades en Formación  |                     |
| RADUADO O GRADUADA EN MEDICINA. UNIVERSIDAD COMPULTENSE DE MADRID. 16/11/2010                                                                                                    |                     | Titulación               |                    | Universidad                  | Fecha Obtención 🍛 🖤 |
|                                                                                                    | GRADUADO O GRADUADA | A EN MEDICINA            | UNIVE              | RSIDAD COMPLUTENSE DE MADRID | 16/11/2010          |
|                                                                                                    |                     |                          |                    |                              |                     |
|                                                                                                    |                     |                          |                    |                              |                     |
|                                                                                                    |                     |                          |                    |                              |                     |
|                                                                                                    |                     |                          |                    |                              |                     |
|                                                                                                    |                     |                          |                    |                              |                     |
|                                                                                                    |                     |                          |                    |                              |                     |
|                                                                                                    |                     |                          |                    |                              |                     |

Figura 12: Pestaña Datos Académicos

**Situación Profesional:** Se mostrarán las distintas situaciones profesionales que el profesional sanitario seleccionado tiene en curso con los distintos centros a los que representa el usuario que hace la consulta. De cada una de las posibles situaciones profesionales se podrá consultar la siguiente información: la actividad que lleva a cabo el profesional, los centros de trabajo donde desarrolla su actividad, su situación laboral, el tipo de contrato, el tipo de jornada, las fechas de inicio y de fin, la función, la categoría, la vinculación profesional y la cobertura de responsabilidad.

| Profesión/Actividad              | Situación Laboral              | Fecha Inicio Situ                                                                                                    | iación 🗆 🔍          | Fecha Fin Situación |
|----------------------------------|--------------------------------|----------------------------------------------------------------------------------------------------|---------------------|---------------------|
| COS ESPECIALISTAS EN ALERGOLOGÍA | ACTIVO                         | 10/10/2014                                                                                                    |                     |                     |
|                                  |                                |                                                                                                    |                     |                     |
|                                  |                                |                                                                                                    |                     |                     |
|                                  |                                |                                                                                                    |                     |                     |
|                                  |                                |                                                                                                    |                     |                     |
|                                  | Profesion                      | Activided MEDICOS ESPECIALE                                                                                                    | STAS EN ALERGOLOGÍA |                     |
|                                  | Situació                       | n Laboral ACTIVO                                                                                                    |                     |                     |
|                                  | Tipo de                        | Contrato INDEFINIDO                                                                                                    |                     |                     |
|                                  | Jornad                         | a Laboral TIEMPO PARCIAL                                                                                                    |                     |                     |
|                                  |                                | Funcion ASISTENCIAL                                                                                                    |                     |                     |
|                                  |                                | ategoria TITULADO ESPECIAL                                                                                                    | ISTA EN ALERGOLOGIA |                     |
|                                  | VITICIALIS                     | COENTA AJERA                                                                                                    | 100                 |                     |
|                                  | Pecha Inicio                   | Situation (10/10/2014                                                                                                    | 143                 |                     |
|                                  | ≤ Centros                      |                                                                                                    |                     |                     |
|                                  | Nombre Centro                  | Municipio                                                                                                    | Dependencia         |                     |
|                                  | FRATERNIDAD- MURRESPA MUTUA CO | LABOFALGECIRAS PRIV                                                                                                    | ADOS                |                     |
|                                  |                                |                                                                                                    |                     |                     |
|                                  |                                |                                                                                                    |                     |                     |
|                                  |                                |                                                                                                    |                     |                     |
|                                  |                                | 1 registros encontrados                                                                                                    |                     |                     |
|                                  | × Cobertura Pernon             | abilidad Civil                                                                                                    |                     |                     |
|                                  | 2 Cobertura Respons            |                                                                                                    |                     |                     |
|                                  | Tipo de 6                      | Cobertura SEGURO                                                                                                    |                     |                     |
|                                  | Número                         | de Polza 01234                                                                                                    |                     |                     |
|                                  |                                | Tomoder SERVICO SALUD CM                                                                                                    |                     |                     |
|                                  | Ae                             | egurador MUTUA                                                                                                    |                     |                     |
|                                  | EP                             | cha Irido 10/10/2015                                                                                                    |                     |                     |
|                                  |                                | and the second second sec |                     |                     |
|                                  |                                | Fecha Fin 10/10/2016                                                                                                    |                     |                     |

Figura 13: Pestaña Situaciones Profesionales

|                    | Tipo de documento:<br>Manual de Usuario | Asunto:                 |
|--------------------|-----------------------------------------|-------------------------|
| Y BIENESTAR SOCIAL | Proyecto:<br>REPS                       |                         |
| Autor(es): SGTI    | Fecha: 12/06/2018                       | Versión / Revisión: 1.0 |

El usuario podrá modificar tanto la fecha de fin de la situación, como los centros donde se desarrolla la misma y los datos de la cobertura de responsabilidad civil asociada. Se dispondrá también de la opción de eliminar una determinada situación profesional. Para habilitar las opciones de modificación y eliminación de situaciones profesionales, se deberá pulsar el botón "Realizar Operación". Esta acción mostrará el siguiente formulario.

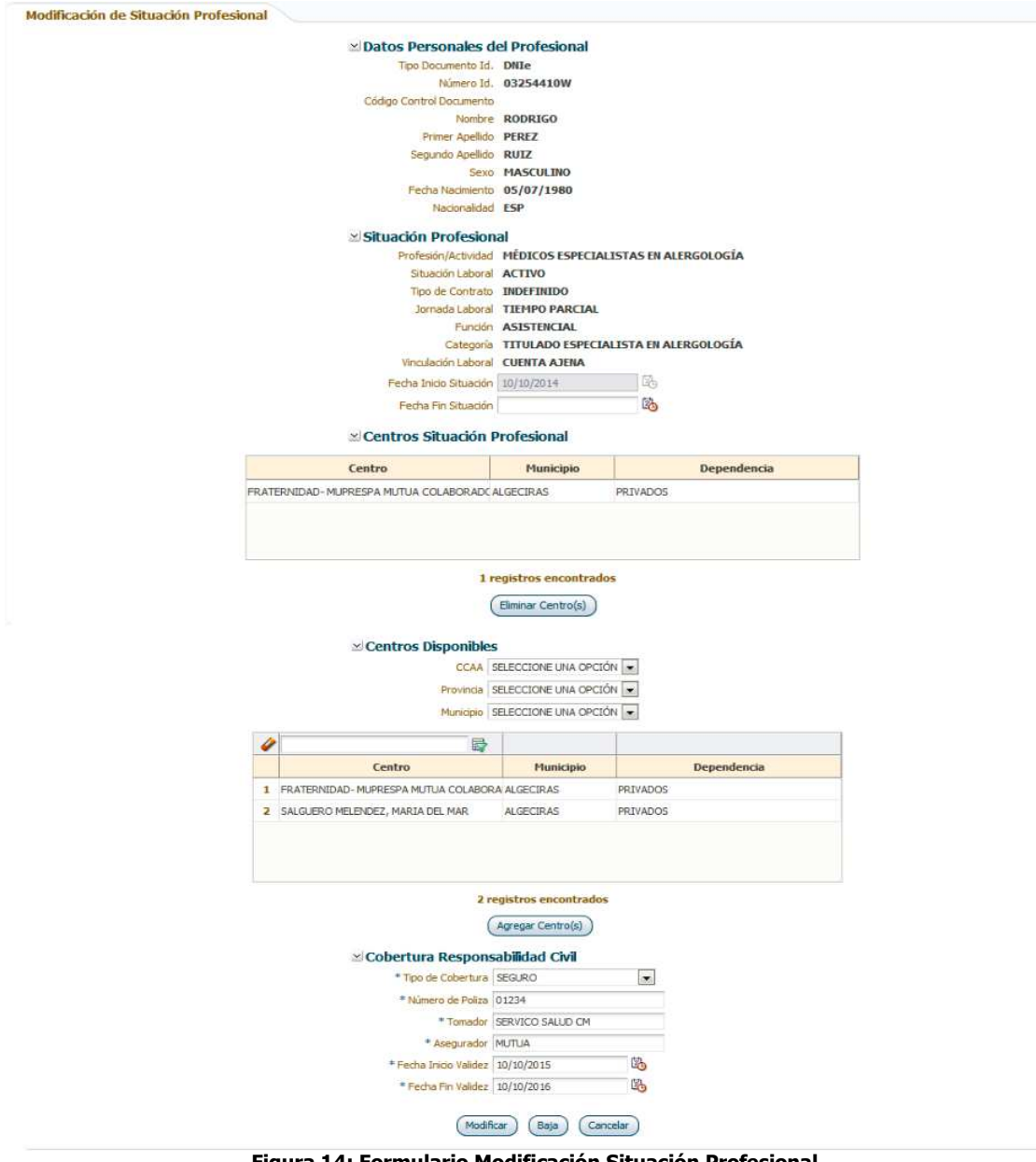

Figura 14: Formulario Modificación Situación Profesional

|                    | Tipo de documento:<br>Manual de Usuario | Asunto:                 |
|--------------------|-----------------------------------------|-------------------------|
| Y BIENESTAR SOCIAL | Proyecto:<br>REPS                       |                         |
| Autor(es): SGTI    | Fecha: 12/06/2018                       | Versión / Revisión: 1.0 |

#### 4.2.1.2 Mis Datos

En el caso de que el usuario que acceda al Sistema REPS sea también un profesional sanitario, la aplicación mostrará la pestaña "Mis Datos", en la que se podrán visualizar todos los datos recogidos por el Registro de Profesionales acerca del profesional en cuestión. Los datos que se podrán consultar serán

- Datos Personales
- Datos Contacto
- Datos Académicos
- Colegiaciones
- Acreditaciones de enfermeros para la prescripción de medicamentos
- Habilitaciones de Licenciados en Medicina anteriores a 01/01/1995
- Habilitaciones profesionales
- Inhabilitaciones profesionales
- Situación Profesional

| Consulta Mis Datos Alta                                                                                        |   |
|----------------------------------------------------------------------------------------------------|---|
|                                                                                                    |   |
| Datos Personales Solicitud Actualizaciones Datos Contacto Datos Academicos Acreditacion Prescripcion Enfermera | * |
|                                                                                                    |   |
|                                                                                                    |   |
|                                                                                                    |   |
|                                                                                                    |   |
| Tipo Documento Id. DNIE                                                                                        |   |
| Número Id.                                                                                                    |   |
| Nombre                                                                                                    |   |
| Primer Apelido ALONSO                                                                                          |   |
|                                                                                                    |   |
| Sector FEFERING                                                                                                |   |
| Nacionalidad ESP                                                                                               |   |
| (Imminist Constitutional del Desfanisment)                                                                     |   |
|                                                                                                    |   |
|                                                                                                    |   |
|                                                                                                    |   |

Figura 15: Pestaña Mis Datos

No aparecerán todas las pestañas anteriormente mencionadas para todos los usuarios, obviamente sólo se mostrarán las pestañas que apliquen para cada profesional, es decir si un profesional no posee ninguna habilitación, o nunca ha sido sancionado, entonces las pestañas correspondientes a estos dos aspectos no aparecerán.

 Datos Personales: Se mostrarán todos los datos personales del profesional: tipo de documento de identificación, número de identificación, nombre, apellidos, sexo, nacionalidad, fecha de nacimiento, fecha de alta en el registro y sexo. En esta pestaña, el profesional dispone de un botón "Imprimir Certificado del Profesional" que permite obtener al profesional un certificado con todos los datos disponibles en el Registro.

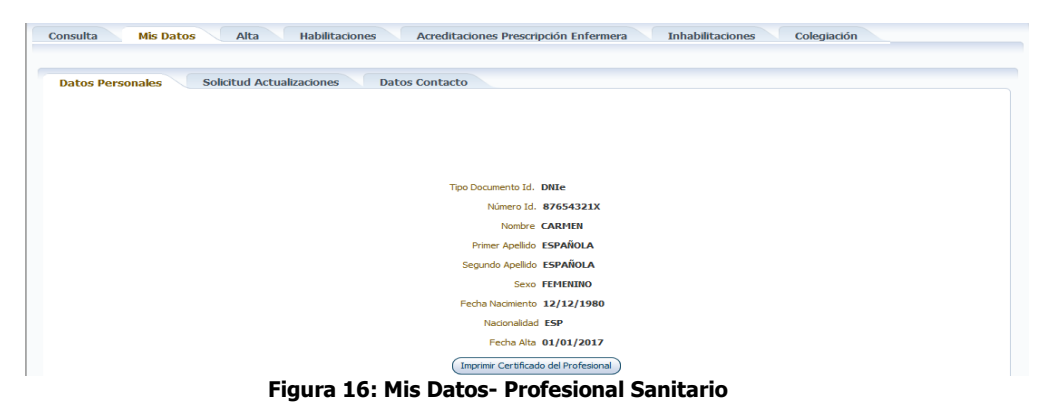

|                                                  | Tipo de documento:<br>Manual de Usuario | Asunto:                 |
|--------------------------------------------------|-----------------------------------------|-------------------------|
| Pillas Enlo<br>Pillas Enlo<br>Y BIENESTAR SOCIAL | Proyecto:<br>REPS                       |                         |
| Autor(es): SGTI                                  | Fecha: 12/06/2018                       | Versión / Revisión: 1.0 |

 Solicitud Actualizaciones: En esta pestaña el profesional sanitario tendrá acceso a dos botones: "Actualizar Datos Personales" y "Actualizar Datos Académicos", que permitirá actualizar en el Sistema la información relativa a estos aspectos cotejándola con la existente en la DGP y en Ministerio de Educación y Cultura relativa.

| Consulta Mis Datos Alta                                                                                          |
|----------------------------------------------------------------------------------------------------|
|                                                                                                    |
| Datos Personales Solicitud Actualizaciones Datos Contacto Datos Academicos Acreditacion Prescripcion Enfermera » |
|                                                                                                    |
|                                                                                                    |
|                                                                                                    |
|                                                                                                    |
| (Actualizar Datos Personales)                                                                                    |
| (Actualizar Datos Académicos )                                                                                   |
|                                                                                                    |
|                                                                                                    |
|                                                                                                    |
|                                                                                                    |

Figura 17: Mis Datos– Solicitud actualizaciones

 Datos de Contacto: Se mostrarán los datos de contacto del profesional. Puede tratarse tanto de una dirección de correo postal como una dirección de correo electrónico. Se permitirá al usuario modificar esa información mediante el formulario que se muestra en la siguiente imagen.

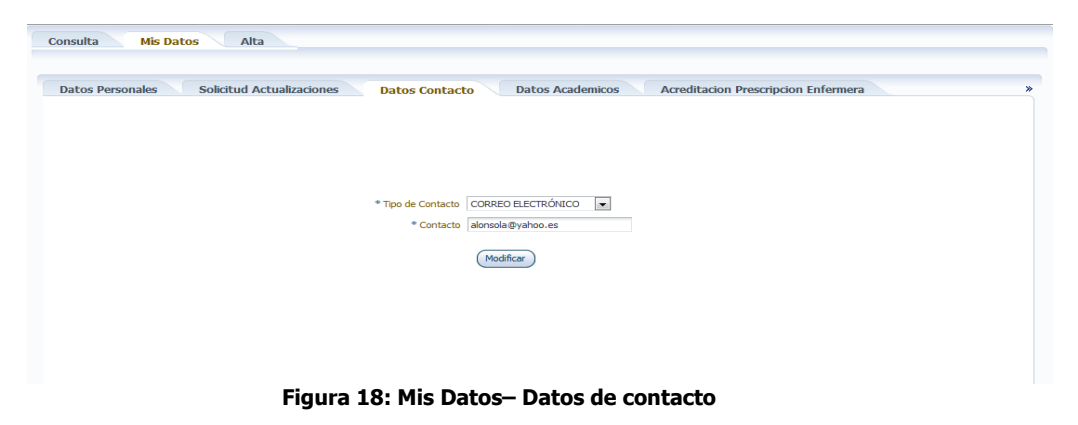

• **Datos Académicos:** Se mostrará información de todas las titulaciones oficiales que posea el profesional: titulaciones universitarias, de formación profesional, especialidades, especialidades en formación. En este apartado figurarán tanto las titulaciones reconocidas como las homologadas. Por defecto, la lista de titulaciones estará ordenada por el campo "Fecha de Obtención", de modo que las más recientes aparecerán en primer lugar.

| Solicitud Actualizaciones Datos Contacto Universitarios Especialidades | Datos Academicos Acreditacion Prescripcion Enfermera H | labilitacion Medicina Comunitaria |
|------------------------------------------------------------------------|--------------------------------------------------------|-----------------------------------|
|                                                                        |                                                        |                                   |
| Titulación                                                             | Universidad                                            | Fecha Obtención                   |
| ADUADO O GRADUADA EN PODOLOGÍA                                         | UNIVERSIDAD DE NAVARRA                                 | 15/11/2008                        |
|                                                                        |                                                        |                                   |
|                                                                        |                                                        |                                   |

|                                                         | Tipo de documento:<br>Manual de Usuario | Asunto:                 |
|---------------------------------------------------------|-----------------------------------------|-------------------------|
| Philos Lendo<br>S ANIDAD, CONSUMO<br>Y BIENESTAR SOCIAL | Proyecto:<br>REPS                       |                         |
| Autor(es): SGTI                                         | Fecha: 12/06/2018                       | Versión / Revisión: 1.0 |

• Acreditación Prescripción Enfermera: Se mostrará información acerca de la acreditación que posee el profesional para la indicación, uso y autorización de dispensación de medicamentos y productos sanitarios de uso humano por parte de los enfermeros.

| Número Ac | reditación Acrec | Tipo Acreditación    | Hadilitación Medicina | Inicio Acreditación | Fin Acreditación |
|-----------|------------------|----------------------|-----------------------|---------------------|------------------|
| 4646      |                  | CUIDADOS ESPECIFICOS |                       | 07/11/2011          |                  |
|           |                  |                      |                       |                     |                  |
|           |                  |                      |                       |                     |                  |
|           |                  |                      |                       |                     |                  |
|           |                  |                      |                       |                     |                  |
|           |                  |                      |                       |                     |                  |
|           |                  |                      |                       |                     |                  |
|           |                  |                      |                       |                     |                  |
|           |                  |                      |                       |                     |                  |
|           |                  |                      |                       |                     |                  |
|           |                  |                      |                       |                     |                  |

 Habilitación Medicina Comunitaria: Se mostrará información acerca de la habilitación que posee el profesional para el ejercicio de la Medicina General. Se trata de una habilitación para médicos sin especialidad licenciados con anterioridad a 01/01/1995.

| Consulta Mis Datos Alta   |                                |                              |                     |                  |
|---------------------------|--------------------------------|------------------------------|---------------------|------------------|
| Acred                     | itacion Prescripcion Enfermera | itacion Medicina Comunitaria | Situación Profes    | sional           |
| Actividad Sanitaria       | Número Expediente              | Tipo Habilitación            | Inicio Habilitación | Fin Habilitación |
| MÉDICOS, MEDICINA GENERAL | 1447009                        | SNS/UE                       | 1/1/1998            |                  |
|                           |                                |                              |                     |                  |
|                           |                                |                              |                     |                  |
|                           |                                |                              |                     |                  |
|                           |                                |                              |                     |                  |
|                           |                                |                              |                     |                  |
|                           |                                |                              |                     |                  |
|                           |                                |                              |                     |                  |
|                           |                                |                              |                     |                  |
|                           |                                |                              |                     |                  |
|                           |                                |                              |                     |                  |
|                           |                                |                              |                     |                  |

Figura 21: Mis Datos - Datos Habilitación Medicina Comunitaria

• **Habilitaciones:** Se podrá consultar un historial de las habilitaciones profesionales que posee el profesional sanitario. Se mostrarán detalles como: la profesión a la que se habilita al profesional, la autoridad competente que habilita, el tipo de habilitación, la fecha de habilitación. Por defecto, la lista de habilitaciones estará ordenada por el campo "Inicio Habilitación", de modo que las más recientes aparecerán en primer lugar.

| Acreditación Prescripción Enfermera | Habilitacion Medicina Comunitaria                                                                                                | Habilitaciones Inhabilita  | ciones Situación Pro | ofesional        |
|-------------------------------------|----------------------------------------------------------------------------------------------------|----------------------------|----------------------|------------------|
|                                     |                                                                                                    |                            | 20                   | 1                |
| Profesión                           | Autoridad Competente                                                                                                    | Tipo Habilitación          | Inicio Habilitación  | Fin Habilitación |
| OTERAPEUTA                          | LA RIOJA                                                                                                    | ENFERMERA EN FUNCIÓN DE TÉ | 01/01/1999           |                  |
|                                     |                                                                                                    |                            |                      |                  |
|                                     | Profesión FISIOTERAPEUTA                                                                                                    |                            |                      |                  |
|                                     | Profesión FISIOTERAPEUTA<br>Tipo Habiltación ENFERMERA EN FUNCIÓN                                                                | IDE TÉCHICO V              | ¥                    |                  |
|                                     | Profesión FISIOTERAPEUTA<br>Tipo Habiltación ENFERMERA EN FUNCIÓN<br>Autoridad Competente L CARIDDA                              | IDE TÉCHICO v              | v                    |                  |
|                                     | Profesión FISIOTERAPEUTA<br>Tipo Habitadon ENFERMERA EN FUNCIÓN<br>Autoridad Competente LA RIOJA<br>Indio Habitadon 0 J0 J1 1999 | ාප π£ශco ↓<br>↓<br>ැ       | ¥                    |                  |

Figura 22: Mis Datos - Datos habilitaciones

|                    | Tipo de documento:<br>Manual de Usuario | Asunto:                 |
|--------------------|-----------------------------------------|-------------------------|
| Y BIENESTAR SOCIAL | Proyecto:<br>REPS                       |                         |
| Autor(es): SGTI    | Fecha: 12/06/2018                       | Versión / Revisión: 1.0 |

• **Inhabilitaciones:** Se podrán consultar todas las inhabilitaciones que se han impuesto al profesional. Se mostrarán detalles como: la profesión para la que se inhabilita al profesional, la entidad que impone la sanción, el tipo de sanción, los detalles de la sanción, la fecha de inicio y de fin de la sanción y el documento de la sanción que se adjuntó en el momento del alta de la sanción.

| Acreditacion Prescrip | cion Enfermera Habilitacion M                          | ledicina Comunitaria                                                               | Habilitaciones Inhabilita | ciones Situación Profesio | nal              |
|-----------------------|--------------------------------------------------------|------------------------------------------------------------------------------------|---------------------------|---------------------------|------------------|
|                       |                                                        |                                                                                    |                           | B                         | 1                |
| Profesión             | Entidad Sancionadora                                   | Tipo Sanción                                                                       | Detalle Sanción           | Fecha Inicio Sanción      | Fecha Fin Sanció |
| DICO                  | ADMINISTRACION GENERAL DEL ESTA                        | SUSPENSIÓN                                                                         | SUSPENSION                | 05/12/2011                | 05/12/2013       |
|                       |                                                        |                                                                                    |                           |                           |                  |
|                       |                                                        |                                                                                    |                           |                           |                  |
|                       | Pr                                                     | ofesión MÉDICO                                                                     |                           | v                         |                  |
|                       | Pri<br>Entidad Sancio                                  | ofesión MÉDICO<br>Inadora ADMINISTRACION                                           | GENERAL DEL ESTADO        | ¥                         |                  |
|                       | Pn<br>Entidad Sancio<br>Tipo                           | ofesión MÉDICO<br>Inadora (ADMINISTRACION<br>Sanción (SUSPENSIÓN                   | GENERAL DEL ESTADO 💌      | v                         |                  |
|                       | Pn<br>Entidad Sando<br>Tipo<br>Detale :                | ofesión MÉDICO<br>anadora ADMINISTRACION<br>Sandin SUSPENSIÓN<br>Sandin SUSPENSIÓN | GENERAL DEL ESTADO        | v                         |                  |
|                       | Pn<br>Entidad Sando<br>Tipo<br>Detalle<br>Fecha Inicio | ofesión MÉDICO<br>nadora ADMINISTRACION<br>Sandón SUSPENSIÓN<br>Sandón 05/12/2011  | GENERAL DEL ESTADO V      | v                         |                  |

Figura 23: Mis Datos - Datos Sanciones Profesionales

 Colegiaciones: Se podrá consultar un historial con todas las colegiaciones del profesional. Se mostrarán detalles como: colegio profesional, número de colegiado, fecha de inicio y fecha de finalización si la hubiese. Por defecto, la lista de colegiaciones estará ordenada por el campo "Fecha Alta Colegiación", de modo que las más recientes aparecerán en primer lugar.

|                                                                     | · · · · · · · · · · · · · · · · · · ·                              | the state of the state of the s | ita                    |
|---------------------------------------------------------------------|--------------------------------------------------------------------|----------------------------------------------------------------------------------------------------|------------------------|
|                                                                     |                                                                    | 40                                                                                                    | 20                     |
| Colegio Profesional                                                 | Número de Colegiado                                                | Fecha Alta Colegiación                                                                                                    | Fecha Baja Colegiación |
| LEGIO OFICIAL DE BIÓLOGOS DE EXTREMADURA                            | 422199                                                             | 01/01/1999                                                                                                    |                        |
|                                                                     |                                                                    |                                                                                                    |                        |
|                                                                     |                                                                    |                                                                                                    |                        |
|                                                                     |                                                                    |                                                                                                    |                        |
| Colegio Profesional                                                 | COLEGIO OFICIAL DE BIÓLOGOS DE EXTREMADURA                         |                                                                                                    | v                      |
| Colegio Profesional<br>Número de Colegiado                          | COLEGIO OFICIAL DE BIÓLOGOS DE EXTREMADURA<br>422199               |                                                                                                    | Y                      |
| Colegio Profesional<br>Número de Colegiado<br>Fecha Alta Colegiadón | COLEGIO OFICIAL DE BIÓLOGOS DE EXTREMADURA<br>422199<br>01/01/1999 |                                                                                                    | <b>v</b>               |

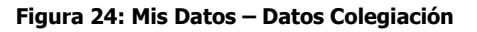

|                                                         | Tipo de documento:<br>Manual de Usuario | Asunto:                 |
|---------------------------------------------------------|-----------------------------------------|-------------------------|
| Philos Lendo<br>S ANIDAD, CONSUMO<br>Y BIENESTAR SOCIAL | Proyecto:<br>REPS                       |                         |
| Autor(es): SGTI                                         | Fecha: 12/06/2018                       | Versión / Revisión: 1.0 |

• **Situación Profesional:** Se mostrarán un historial con las distintas situaciones profesionales. De cada una de las posibles situaciones profesionales se podrá consultar la siguiente información: la actividad que lleva a cabo el profesional, los centros de trabajo donde desarrolla su actividad, su situación laboral, el tipo de contrato, el tipo de jornada, las fechas de inicio y de fin, la función, la categoría, la vinculación profesional y la información de la cobertura de responsabilidad.

| Profesión/Actividad                 | Situación Laboral             | Fecha Inicio Sit           | uación 🗅 🔍           | Fecha Fin Situación |
|-------------------------------------|-------------------------------|----------------------------|----------------------|---------------------|
| ÉDECOS ESPECIALISTAS EN ALERGOLOGÍA | ACTTV0 I                      | 0/10/2014                  |                      |                     |
|                                     | Incomen-                      |                            |                      |                     |
|                                     |                               |                            |                      |                     |
|                                     |                               |                            |                      |                     |
|                                     |                               |                            |                      |                     |
|                                     |                               |                            | ter to support acts  |                     |
|                                     | Profeson/4                    | Actividad MEDICOS ESPECIAL | ISTAS EN ALERGOLOGIA |                     |
|                                     | Situador<br>Tina da s         |                            |                      |                     |
|                                     | Tiple set s                   | Longaro Inderimito         |                      |                     |
|                                     | Jomene                        | Gundia ASISTENCIAL         |                      |                     |
|                                     |                               | TOTOT ASISTENCIAL          | ITETA IN ALCOCOLOCÍA |                     |
|                                     | time damage                   | adogoral TELODADA ESPECTA  | LIDIN OF ALENAVLYGIN |                     |
|                                     | micascut                      | LOOP COENTA AJENA          | 1 45                 |                     |
|                                     | Pecha Inicio 5                | Situación 10/10/2014       | 1.00                 |                     |
|                                     | Centros                       |                            |                      |                     |
|                                     | Nombre Centro                 | Municipio                  | Dependencia          |                     |
| FR                                  | ATERNEDAD- MUPRESPA MUTUA COL | ABOFALGECIRAS PR           | IVADOS               |                     |
|                                     |                               |                            |                      | _                   |
|                                     |                               |                            |                      |                     |
|                                     |                               |                            |                      |                     |
|                                     |                               |                            |                      |                     |
|                                     |                               | 1 registros encontrados    |                      |                     |
|                                     | 🗵 Cobertura Respons           | abilidad Civil             |                      |                     |
|                                     |                               |                            |                      |                     |
|                                     | Tipo de C                     | obertura SEGUR.0           |                      |                     |
|                                     | Número                        | de Polza 01234             |                      |                     |
|                                     |                               | Tomedor SERVICO SALUD Ch   | 1                    |                     |
|                                     | Asi                           | egurador MUTUA             |                      |                     |
|                                     | Feo                           | the Inicio 10/10/2015      |                      |                     |
|                                     |                               |                            |                      |                     |

Figura 25: Mis Datos - Datos Situación Profesional

|                                                       | Tipo de documento:<br>Manual de Usuario | Asunto:                 |
|-------------------------------------------------------|-----------------------------------------|-------------------------|
| Plinks Lend<br>SANIDAD, CONSUMO<br>Y BIENESTAR SOCIAL | Proyecto:<br>REPS                       |                         |
| Autor(es): SGTI                                       | Fecha: 12/06/2018                       | Versión / Revisión: 1.0 |

## 4.2.1.3 Alta Profesional

A través de la pestaña "Alta" el usuario "Empleador/Gestor Empleador" podrá registrar las situaciones profesionales de los profesionales sanitarios que trabajan en los centros a los que representa. Esta acción provocará el alta oficial del profesional en el Registro, en el caso de que no estuviese dado de alta previamente.

El alta se realizará a través de un formulario donde se introducirán los datos personales, datos de contacto y los propios datos de la situación laboral del profesional: situación laboral, actividad profesional, tipo de contrato, jornada laboral, función, vinculación laboral, fecha de inicio, fecha de fin, nombre del centro donde se desarrolla la actividad y los datos de la cobertura de responsabilidad civil.

| Consulta Mis Datos Alta |                                                                                                    |                                                                                                    |                                                                    |              |   |
|-------------------------|----------------------------------------------------------------------------------------------------|----------------------------------------------------------------------------------------------------|--------------------------------------------------------------------|--------------|---|
|                         |                                                                                                    |                                                                                                    |                                                                    |              |   |
|                         |                                                                                                    |                                                                                                    |                                                                    |              |   |
|                         | Datos Personales                                                                                                    |                                                                                                    |                                                                    |              |   |
|                         | Tipo Documento Id                                                                                                    | SELECCIONE UNA OPCI                                                                                                    | ÓN                                                                 | •            |   |
|                         | * Número Id                                                                                                    |                                                                                                    |                                                                    |              |   |
|                         | Código Control Document                                                                                                    | D                                                                                                    |                                                                    |              |   |
|                         | * Nombro                                                                                                    | e                                                                                                    |                                                                    |              |   |
|                         | * Primer Apellid                                                                                                    | D                                                                                                    |                                                                    |              |   |
|                         | Segundo Apellid                                                                                                    | D                                                                                                    |                                                                    |              |   |
|                         | * Fecha Nacimienti                                                                                                    | D                                                                                                    | 20                                                                 |              |   |
|                         | Nacionalida                                                                                                    | d                                                                                                    |                                                                    |              |   |
|                         | * Sex                                                                                                    | SELECCIONE UNA OPCI                                                                                                    | ÓN 👻                                                               |              |   |
|                         | Datos Contacto                                                                                                    |                                                                                                    |                                                                    |              |   |
|                         | Tipo de Contacto SELECO                                                                                                    | CIONE UNA OPCIÓN 💌                                                                                                    |                                                                    |              |   |
|                         | * Contacto                                                                                                    |                                                                                                    |                                                                    |              |   |
|                         | × Situación Brofosio                                                                                                    | nəl                                                                                                    |                                                                    |              |   |
|                         | * Church                                                                                                    |                                                                                                    |                                                                    |              |   |
|                         | * Situation Laboral                                                                                                    | SELECCIONE UNA OPCION                                                                                                    |                                                                    |              |   |
|                         | * Protesion/Actividad                                                                                                    | SELECCIONE UNA OPCION                                                                                                    |                                                                    |              |   |
|                         | * Tipo de Contrato                                                                                                    | SELECCIONE UNA OPCION                                                                                                    |                                                                    | •            |   |
|                         | * Jornada Laboral                                                                                                    | SELECCIONE UNA OPCION                                                                                                    |                                                                    |              |   |
|                         | * Función                                                                                                    | SELECCIONE UNA OPCIÓN                                                                                                    |                                                                    |              |   |
|                         | * Vinculación Laboral                                                                                                    | SELECCIONE UNA OPCIÓN                                                                                                    |                                                                    |              |   |
|                         | * Fecha Inicio Situación                                                                                                    |                                                                                                    | 20                                                                 |              |   |
|                         | Fecha Fin Situación                                                                                                    |                                                                                                    | 120                                                                |              |   |
|                         | Centros Situación                                                                                                    | Profesional                                                                                                    |                                                                    |              |   |
|                         | Contro                                                                                                    | Municipio                                                                                                    |                                                                    | Donondonsia  | 1 |
|                         | Centro                                                                                                    | riuncipio                                                                                                    |                                                                    | DEDEHIGENCIA |   |
|                         |                                                                                                    |                                                                                                    |                                                                    |              |   |
|                         |                                                                                                    |                                                                                                    |                                                                    |              |   |
|                         |                                                                                                    |                                                                                                    |                                                                    |              |   |
|                         |                                                                                                    |                                                                                                    |                                                                    |              |   |
|                         |                                                                                                    | Eliminar Centro(s)                                                                                                    |                                                                    |              |   |
|                         |                                                                                                    | Elminar Centro(s)                                                                                                    |                                                                    |              |   |
|                         |                                                                                                    | Eliminar Centro(s)                                                                                                    |                                                                    |              |   |
|                         | ≅ Centros Disponible                                                                                                    | Eliminar Centro(s)                                                                                                    |                                                                    |              |   |
|                         | ≤ Centros Disponible<br>ccAi                                                                                                    | Elminar Centro(s) SELECCIONE UNA OPCIÓ                                                                                                    |                                                                    |              |   |
|                         | Centros Disponible<br>ccAA<br>Provinda                                                                                                    | Elminar Centro(s)<br>s<br>SELECCIONE UNA OPCIÓ<br>SELECCIONE UNA OPCIÓ                                                                                                    | N V                                                                |              |   |
|                         | ⊠ Centros Disponible<br>CCAA<br>Provinda<br>Municipio                                                                                                    | Elminar Centro(s)<br>S<br>SELECCIONE UNA OPCIÓ<br>SELECCIONE UNA OPCIÓ<br>SELECCIONE UNA OPCIÓ                                                                                                    | N V<br>N V                                                         |              |   |
|                         | ✓ Centros Disponible<br>CCAA<br>Provinda<br>Municipio                                                                                                    | Elminar Centro(s) S SELECCIONE UNA OPCIÓI SELECCIONE UNA OPCIÓI Município                                                                                                    | N V<br>N V                                                         | Dependencia  |   |
|                         | Centros Disponible<br>CCAA<br>Provincia<br>Municipio<br>Centro<br>FRATERNIDAD- MUPRESPA MUTUA COLABOF                                                                                                    | Eliminar Centro(a) S SELECCIONE UNA OPCIÓ SELECCIONE UNA OPCIÓ MUNICIPIO ALGECIRAS PR.                                                                                                    |                                                                    | Dependencia  |   |
|                         | Centros Disponible CCAA Provincia Municipio Centro FRATERNIDAD- MURRESPA MUTUA COLABOF SALGUERO MELENDEZ, MARIA DEL MAR                                                                                                    | Eliminar Centro(s) S SELECCIONE UNA OPCIÓ SELECCIONE UNA OPCIÓ UNINCIPIO MUNICIPIO ALGECIRAS PR. ALGECIRAS PR.                                                                                                    |                                                                    | Dependencia  |   |
|                         | Centros Disponible<br>CCAA<br>Provincia<br>Municipio<br>Centro<br>FRATERNIDAD- MURRESPA MUTUA COLABOF<br>SALGUERO MELENDEZ, MARIA DEL MAR                                                                                                    | Elminar Centro(s) 5 SELECCIONE UNA OPCIÓI SELECCIONE UNA OPCIÓI Município ALGECIRAS PR: ALGECIRAS PR:                                                                                                    |                                                                    | Dependencia  |   |
|                         | Centros Disponible<br>CCAA<br>Provincia<br>Municipio<br>Centro<br>FRATERNIDAD- MUPRESPA MUTUA COLABOF<br>SALGUERO MELENDEZ, MARIA DEL MAR                                                                                                    | Elminar Centro(s) S SELECCIONE UNA OPCIÓ Municipio ALGECIRAS PR ALGECIRAS PR                                                                                                    |                                                                    | Dependencia  |   |
|                         | Centros Disponible<br>CCAA<br>Provincia<br>Municipio<br>Centro<br>FRATERNIDAD- MUPRESPA MUTUA COLABOF<br>SALGUERO MELENDEZ, MARIA DEL MAR                                                                                                    | Elminar Centro(s) S SELECCIONE UNA OPCIÓ SELECCIONE UNA OPCIÓ Municipio ALGECIRAS PR: Agregar Centro(s)                                                                                                    |                                                                    | Dependencia  |   |
|                         | Centros Disponible<br>CCAA<br>Provinda<br>Municipo<br>FRATERNIDAD-MUPRESPA MUTUA COLABOF<br>SALGUERO MELENDEZ, MARIA DEL MAR                                                                                                    | Eliminar Centro(a) S SELECCIONE UNA OPCIÓI SELECCIONE UNA OPCIÓI Municipio ALGECIRAS PR: ALGECIRAS PR: Agregar Centro(a)                                                                                                    |                                                                    | Dependencia  |   |
|                         | Centros Disponible CCAA Provinda Municipio Centro FRATERNIDAD- MURRESPA MUTUA COLABOR SALGUERO MELENDEZ, MARIA DEL MAR CObertura Pessone                                                                                                    | Eliminar Centro(s) S SELECCIONE UNA OPCIÓ SELECCIONE UNA OPCIÓ UNINCIPIO ALGECIRAS ALGECIRAS ALG |                                                                    | Dependencia  |   |
|                         | Centros Disponible CCAA Provinda Municipio Centro FRATERNIDAD- MURRESPA MUTUA COLABOF SALGUERO MELENDEZ, MARIA DEL MAR CUENDEZ, MARIA DEL MAR CUENDEZ                                                                                                    | Elminar Centro(s) S SELECCIONE UNA OPCIÓI MUNICIPIO ALGECIRAS RC ALGECIRAS RC Agregar Centro(s) Sabilidad Civil Ecrcione UNA OPCIÓI                                                                                                    |                                                                    | Dependencia  |   |
|                         | Centros Disponible CCAA Provincia Municipio Centro FRATERNIDAD- MUPRESPA MUTUA COLABOF SALGUERO MELENDEZ, MARIA DEL MAR CUDERTURA RESPONS Tipo de Cobertura RESPONS Tipo de Cobertura SEL                                                                                                    | Elminar Centro(s) S SELECCIONE UNA OPCIÓI Municipio ALGECIRAS PR: ALGECIRAS PR: AGregar Centro(s) Sabilidad Civil ECCIONE UNA OPCIÓN                                                                                                    |                                                                    | Dependencia  |   |
|                         | Centros Disponible CCAA Provincia Municipio Centro FRATERNIDAD- MUPRESPA MUTUA COLABO SALGUERO MELENDEZ, MARIA DEL MAR CODBERTURA RESPONS Tipo de Cobertura SEL * Número de Poliza * Número de Poliza * Número de Poliza * Número de Poliza                                                                                                    | Eliminar Centro(s) S SELECCIONE UNA OPCIÓN SELECCIONE UNA OPCIÓN ALGECIRAS PR: ALGECIRAS PR: AGregar Centro(s) Sabilidad Civil ECCIONE UNA OPCIÓN                                                                                                    | N x<br>N y<br>N y<br>NVADOS                                        | Dependencia  |   |
|                         | Centros Disponible CCAA Provinda Municipio Centro FRATERNIDAD- MURRESPA MUTUA COLABOF SALGUERO MELENDEZ, MARIA DEL MAR CODERTURA RESPONS * Tipo de Cobertura SEL * Número de Poliza * Tomador * Tomador                                                                                                    | Eliminar Centro(s)  s seleccione una opció  Municipio ALGECIRAS PR:  Agregar Centro(s)  sabilidad Civil Eccione una opción                                                                                                    | N x<br>N x<br>N x<br>N x<br>N x<br>N x<br>N x<br>N x<br>N x<br>N x | Dependencia  |   |
|                         | Centros Disponible CCAA Provinda Municipio Centro FRATERNIDAD- MURRESPA MUTUA COLABOF SALGUERO MELENDEZ, MARIA DEL MAR CODBERTURA RESPONS Tipo de Cobertura Tipo de Cobertura Tipo de Cobertura Tipo de Cobertura Tipo de Cobertura Tipo de Cobertura Tipo de Cobertura Tipo de Cobertura Tipo de Cobertura Tipo de Cobertura Tipo de Cobertura Tipo de Cobertura Tipo de Cobertura Tipo de Cobertura Tipo de Cobertura Tipo de Cobertura Cobertura Tipo de Cobertura Tipo de | Eliminar Centro(s) S SELECCIONE UNA OPCIÓN Municipio ALGECIRAS R: Agregar Centro(s) Sabilidad Civil Ecccione UNA OPCIÓN                                                                                                    |                                                                    | Dependencia  |   |
|                         | Centros Disponible CCAA Provinda Municipio Centro FRATERNIDAD- MURRESPA MUTUA COLABOF SALGUERO MELENDEZ, MARIA DEL MAR COCODENTURA RESPONS Tipo de Cobertura SEL Nimero de Poliza Tiomador Timador Ti | Elminar Centro(s) S SELECCIONE UNA OPCIÓI SELECCIONE UNA OPCIÓI Municipio ALGECIRAS RI AGECIRAS RI Agregar Centro(s) Sabilidad Civil ECCIONE UNA OPCIÓN                                                                                                    |                                                                    | Dependencia  |   |
|                         | Centros Disponible CCAA Provincia Municipio Centro FRATERNIDAD- MUPRESPA MUTUA COLABOS SALGUERO MELENDEZ, MARIA DEL MAR  CODBERTURA RESPONS TIDO de Cobertura Tipo de Cobertura Tipo de Cobertura Tipo de Poliza Tipo de Cobertura Tipo de Poliza Tipo de Poliza Tip | Elminar Centro(s) S SELECCIONE UNA OPCIÓ Municipio ALGECIRAS PR: Agregar Centro(s) Sabilidad Civil ECCIONE UNA OPCIÓN                                                                                                    | N W<br>N W<br>NVADOS<br>VVADOS                                     | Dependencia  |   |
|                         | Centros Disponible CCAA Provinda Municipio Centro FRATERNIDAD- MUPRESPA MUTUA COLABOF SALGUERO MELENDEZ, MARIA DEL MAR CODERTURA RESPONS Tipo de Cobertura SEL * Número de Poliza * Tomador * Tomador * Tomador * Techa Inicio Validez * Fecha Fin Validez CODERTURA SEL * Fecha Fin Validez * Fecha Fin Validez  | Eliminar Centro(a) S SELECCIONE UNA OPCIÓN MUNICIPIO ALGECIRAS AGregar Centro(a) Sabilidad Civil ECCIONE UNA OPCIÓN                                                                                                    | V V V V V V V V V V V V V V V V V V V                              | Dependencia  |   |

Figura 26: Alta Situación Profesional

|                                                         | Tipo de documento:<br>Manual de Usuario | Asunto:                 |
|---------------------------------------------------------|-----------------------------------------|-------------------------|
| Pilling Endo<br>S ANIDAD, CONSUMO<br>Y BIENESTAR SOCIAL | Proyecto:<br>REPS                       |                         |
| Autor(es): SGTI                                         | Fecha: 12/06/2018                       | Versión / Revisión: 1.0 |

Si al rellenar el número de identificación del profesional, el Sistema detecta que ya existe información de ese profesional, se mostrará un cuadro de dialogo informando de tal circunstancia y se dará la posibilidad al usuario de que el propio Sistema rellene el resto de datos personales pulsando el botón "Buscar" del cuadro de dialogo.

| Datos Personales                                                                                                    |                                                                                                    |                                                       |            |   |
|----------------------------------------------------------------------------------------------------|----------------------------------------------------------------------------------------------------|-------------------------------------------------------|------------|---|
| Tipo Documento                                                                                                    | Id. DNIe                                                                                                    |                                                       |            |   |
| * Número                                                                                                    | ld. XS213039C                                                                                                    |                                                       |            |   |
| Código Control Documer                                                                                                    | ito                                                                                                    |                                                       |            |   |
| * Nom                                                                                                    | re                                                                                                    |                                                       |            |   |
| * Primer Apelli                                                                                                    | do                                                                                                    |                                                       | -          |   |
| Confirmación                                                                                                    |                                                                                                    |                                                       | -          |   |
| Ya existe un Profesional registrado con el DNI/TIE introducido.                                                                                                    |                                                                                                    |                                                       |            |   |
| Haga click en Buscar para que se reliene automaticamente el resto de los campo                                                                                                    | s, de lo contrario, haga dick en Cano                                                                                                    | elar e inserte un DNI/TIE difere<br>Buscar Cancel     | nte.<br>ar |   |
| Haga click en Buscar para que se rellene automaticamente el resto de los campo<br>" Contacto                                                                                                    | is, de lo contrario, haga dick en Canc                                                                                                    | elar e inserte un DNI/TIE difere<br>Buscar Cancel     | nte.<br>a  |   |
| Haga dick en Buscar para que se reliene automaticamente el resto de los campo<br><sup>®</sup> Contacto<br>Situación Profesia                                                                                                    | s, de lo contrario, haga dick en Canc                                                                                                    | elar e inserte un DNI/TIE difere<br>Buscar Cancel     | nte.<br>ar |   |
| Haga dick en Buscar para que se reliene automaticamente el resto de los campo<br>* Contacto<br>Situación Profesia<br>* Situación Laboral                                                                                                    | s, de lo contrario, haga dick en Canc<br>Dal<br>SELECCIONE UNA OPCIÓN 💌                                                                                                    | elar e inserte un DNI/TIE difere<br>Buscar Cancel     | nte.<br>ar |   |
| Haga dick en Buscar para que se reliene automaticamente el resto de los campo<br>* Contacto<br>Situación Profesiá<br>* Situación Laboral<br>* Profesión/Actividad                                                                                                    | s, de lo contrario, haga dick en Canc<br>Dinal<br>SELECCIONE UNA OPCIÓN 💌<br>SELECCIONE UNA OPCIÓN                                                                          | celar e inserte un DNI/TIE difere<br>(Buscar) (Cancel | nte.<br>ar | I |
| Haga dick en Buscar para que se reliene automaticamente el resto de los campo<br>* Contacto<br>Situación Profesió<br>* Situación Laboral<br>* Profesión/Actividad<br>* Tipo de Contrato                                                                                        | s, de lo contrario, haga dick en Cano<br>onal<br>SELECCIONE UNA OPCIÓN<br>SELECCIONE UNA OPCIÓN<br>SELECCIONE UNA OPCIÓN                                                    | elar e inserte un DNI/TIE difere<br>Buscar Cancel     | nte.<br>ar | 1 |
| Haga dick en Buscar para que se reliene automaticamente el resto de los campo<br>* Contacto<br>Situación Profesió<br>* Situación Laboral<br>* Profesión/Actividad<br>* Tipo de Contrato<br>* Jornada Laboral                                                                   | s, de lo contrario, haga dick en Cano<br>onal<br>SELECCIONE UNA OPCIÓN<br>SELECCIONE UNA OPCIÓN<br>SELECCIONE UNA OPCIÓN                                                    | elar e inserte un DNI/TIE difere<br>Buscar Cancel     | nte.<br>ar | I |
| Haga dick en Buscar para que se reliene automaticamente el resto de los campo<br>* Contacto<br>Situación Profesió<br>* Situación Laboral<br>* Profesión/Actividad<br>* Tipo de Contrato<br>* Jornada Laboral<br>* Función                                                      | s, de lo contrario, haga dick en Cano<br>onal<br>SELECCIONE UNA OPCIÓN<br>SELECCIONE UNA OPCIÓN<br>SELECCIONE UNA OPCIÓN<br>SELECCIONE UNA OPCIÓN                           | elar e inserte un DNI/TIE difere<br>Buscar Cancel     | nte.<br>ar | I |
| Haga dick en Buscar para que se reliene automaticamente el resto de los campo<br>* Contacto<br>Situación Profesió<br>* Situación Laboral<br>* Profesión/Actividad<br>* Tipo de Contrato<br>* Jornada Laboral<br>* Función<br>* Vinculación Laboral                             | s, de lo contrario, haga dick en Cano<br>Dal<br>SELECCIONE UNA OPCIÓN<br>SELECCIONE UNA OPCIÓN<br>SELECCIONE UNA OPCIÓN<br>SELECCIONE UNA OPCIÓN<br>SELECCIONE UNA OPCIÓN   | elar e inserte un DNI/TIE difere<br>Buscar Cancel     | nte.<br>ar | I |
| Haga dick en Buscar para que se reliene automaticamente el resto de los campo<br>* Contacto<br>Situación Profesió<br>* Situación Laboral<br>* Profesión/Actividad<br>* Tipo de Contrato<br>* Jornada Laboral<br>* Punción<br>* Vinculación Laboral<br>* Fecha Inicio Situación | s, de lo contrario, haga dick en Cano<br>Datal<br>SELECCIONE UNA OPCIÓN<br>SELECCIONE UNA OPCIÓN<br>SELECCIONE UNA OPCIÓN<br>SELECCIONE UNA OPCIÓN<br>SELECCIONE UNA OPCIÓN | elar e inserte un DNI/TIE difere<br>Buscar Cancel     |            | I |

Figura 27: Alta Situación Profesional. Datos Personales

Una vez que el usuario pulse el botón "Alta" del formulario, recibirá una notificación, en caso de que la petición haya sido enviada correctamente al proceso de control, informando de que el proceso de envío se ha completado y del identificador de la transacción.

| Tipo Documento :                                                                                                    | Id. SELECCIONE UNA OPCIÓN                                                                                                    | •                |  |
|----------------------------------------------------------------------------------------------------|----------------------------------------------------------------------------------------------------|------------------|--|
| * Número I                                                                                                    | Id.                                                                                                    |                  |  |
| Código Control Documer                                                                                                    | ito                                                                                                    |                  |  |
| * Nom                                                                                                    | sea.                                                                                                    |                  |  |
| (i) Información                                                                                                    |                                                                                                    |                  |  |
| La petición se ha enviado con exito al proceso de co                                                                               | ontrol, el ID de la petición es: 201611                                                                                                    | 181504365451396. |  |
|                                                                                                    |                                                                                                    | (Aceptar)        |  |
| Nacionalid                                                                                                    | ad                                                                                                    | Lan              |  |
| * Se                                                                                                    | xo SELECCIONE UNA OPCIÓN 💌                                                                                                    |                  |  |
| Datos Contacto                                                                                                    |                                                                                                    |                  |  |
| Tipo de Contacto SELE                                                                                                    | CCIONE UNA OPCIÓN 💌                                                                                                    |                  |  |
| * Contacto                                                                                                    |                                                                                                    |                  |  |
| contacto                                                                                                    |                                                                                                    |                  |  |
| ≤ Situación Profesio                                                                                                    | onal                                                                                                    |                  |  |
| <ul> <li>Situación Laboral</li> </ul>                                                                                              | SELECCIONE UNA OPCIÓN                                                                                                    |                  |  |
|                                                                                                    | SELECCIONE UNA OPCIÓN                                                                                                    |                  |  |
| * Profesión/Actividad                                                                                                    |                                                                                                    |                  |  |
| * Profesión/Actividad<br>* Tipo de Contrato                                                                                        | SELECCIONE UNA OPCIÓN                                                                                                    |                  |  |
| * Profesión/Actividad<br>* Tipo de Contrato<br>* Jornada Laboral                                                                   | SELECCIONE UNA OPCIÓN                                                                                                    |                  |  |
| * Profesión/Actividad<br>* Tipo de Contrato<br>* Jornada Laboral<br>* Fundio                                                       | SELECCIONE UNA OPCIÓN<br>SELECCIONE UNA OPCIÓN -<br>SELECCIONE UNA OPCIÓN -                                                                                                    |                  |  |
| * Profesión/Actividad<br>* Tipo de Contrato<br>* Jornada Laboral<br>* Función<br>* Vinculación Laboral                             | SELECCIONE UNA OPCIÓN<br>SELECCIONE UNA OPCIÓN SELECCIONE UNA OPCIÓN SELECCIONE UNA OPCIÓN                                                                                                    | T                |  |
| * Profesión/Actividad<br>* Tipo de Contrato<br>= Jornada Laboral<br>* Función<br>* Vinculación Laboral<br>* Fecha Inicio Situación | SELECCIONE UNA OPCIÓN SELECCIONE UNA OPCIÓN SELECCIONE SELECCIONE | ×                |  |

Figura 28: Confirmación envío Situación Profesional

|                    | Tipo de documento:<br>Manual de Usuario | Asunto:                 |
|--------------------|-----------------------------------------|-------------------------|
| Y BIENESTAR SOCIAL | Proyecto:<br>REPS                       |                         |
| Autor(es): SGTI    | Fecha: 12/06/2018                       | Versión / Revisión: 1.0 |

Por el contrario, si la petición no pudo ser enviada correctamente al proceso de control, se recibirá una notificación informando de esta situación.

|                                                  | ≥ Datos Personales                                                                                                    |                                                                                            |                     |                               |       |
|--------------------------------------------------|----------------------------------------------------------------------------------------------------|--------------------------------------------------------------------------------------------|---------------------|-------------------------------|-------|
|                                                  | Tipo Documento Id                                                                                                    | DNIe                                                                                       |                     | *                             |       |
|                                                  | Número Id                                                                                                    | x5213039C                                                                                  |                     |                               |       |
|                                                  | Código Control Document                                                                                                    | 0                                                                                          |                     |                               |       |
|                                                  | Nombr                                                                                                    | e SAID                                                                                     |                     |                               |       |
| 🔇 Error 🛛 🕅                                      | Primer Apellid                                                                                                    | e et toumi                                                                                 |                     |                               |       |
| Ha ocurrido un error en el envio de la petición. | Segundo Apellid                                                                                                    | 0                                                                                          |                     |                               |       |
| Aceptar                                          | Fecha Nacimient                                                                                                    | o 25/03/1975                                                                               | 路                   |                               |       |
|                                                  | Nacionalida                                                                                                    | d COL                                                                                      |                     |                               |       |
|                                                  | Sex                                                                                                    | MASCULINO                                                                                  | 4                   |                               |       |
|                                                  | ∠Datos Contacto                                                                                                    |                                                                                            |                     |                               |       |
|                                                  | Tipo de Contacto DIREC                                                                                                    | CIÓN POSTAL                                                                                | •                   |                               |       |
|                                                  | * Contacto CALLE                                                                                                    | VALLE INCLAN 28                                                                            |                     |                               |       |
|                                                  | Situación Profesio                                                                                                    | nal                                                                                        |                     |                               |       |
|                                                  | * Situación Laboral                                                                                                    | ACTIVO                                                                                     | •                   |                               |       |
|                                                  |                                                                                                    |                                                                                            |                     |                               |       |
|                                                  | * Profesión/Actividad                                                                                                    | ENFERMEROS ESPECIA                                                                         | LISTAS EN ENFERMERÍ | A DE CUIDADOS MÉDICO-QUIRÚRGI | cos 💌 |
|                                                  | * Profesión/Actividad                                                                                                    | ENFERMEROS ESPECIAI<br>INDEFINIDO                                                          | LISTAS EN ENFERMERÍ | A DE CUIDADOS MÉDICO-QUIRÚRGI | cos 💌 |
|                                                  | * Profesión/Actividad<br>* Tipo de Contrato<br>* Jornada Laboral                                                                                                    | ENFERMEROS ESPECIAI<br>INDEFINIDO<br>COMPLETA                                              | LISTAS EN ENFERMERÍ | A DE CUIDADOS MÉDICO-QUIRÚRGI | cos 💌 |
|                                                  | * Profesión/Actividad<br>* Tipo de Contrato<br>* Jornada Laboral<br>* Función                                                                                                    | ENFERMEROS ESPECIAI<br>INDEFINIDO<br>COMPLETA<br>ASISTENCIAL                               | LISTAS EN ENFERMERÍ | A DE CUIDADOS MÉDICO-QUIRÚRGI | cos 💌 |
|                                                  | * Profesión/Actividad<br>* Tipo de Contrato<br>* Jornada Laboral<br>* Función<br>* Vinculación Laboral                                                                              | ENFERMEROS ESPECIAI<br>INDEFINIDO<br>COMPLETA<br>ASISTENCIAL<br>CUENTA AJENA               | LISTAS EN ENFERMERÍ | A DE CUIDADOS MÉDICO-QUIRÚRGI | cos 💌 |
|                                                  | <ul> <li>* Profesión/Actividad</li> <li>* Tipo de Contrato</li> <li>* Jornada Laboral</li> <li>* Fundón</li> <li>* Vinculación Laboral</li> <li>* Fecha Inicio Situación</li> </ul> | ENFERMEROS ESPECIAI<br>INDEFINIDO<br>COMPLETA<br>ASISTENCIAL<br>CUENTA AJENA<br>17/11/2016 | LISTAS EN ENFERMERÍ | A DE CUIDADOS MÉDICO-QUIRÚRGI | cos 💌 |

Figura 29: Error envío petición Alta Situación Profesional

En el formulario de "Alta Profesional", el usuario dispone de dos botones más a parte del botono de "Alta", se trata de un botón "Limpiar", que se utilizara para borrar el contenido de los diferentes campos del formulario, y un botón "Cancelar" que retornará al usuario a la pestaña "Consulta".

|                    | Tipo de documento:<br>Manual de Usuario | Asunto:                 |
|--------------------|-----------------------------------------|-------------------------|
| Y BIENESTAR SOCIAL | Proyecto:<br>REPS                       |                         |
| Autor(es): SGTI    | Fecha: 12/06/2018                       | Versión / Revisión: 1.0 |

#### 4.2.1.4 Gestión de errores de formularios

En todos y cada uno de los formularios que ofrece el Sistema, bien sea para realizar altas o para llevar a cabo modificaciones de datos introducidos con anterioridad, se efectuará una gestión de errores para facilitar al usuario la correspondiente tarea.

El Sistema realizará las siguientes comprobaciones, y en caso de encontrar algún error, notificará al usuario la imposibilidad de continuar con la operación que estaba ejecutando.

• **Campos obligatorios:** En todos los formularios existen algunos campos que son obligatorios para poder llevar a cabo la tarea correspondiente. Se identificarán estos campos por un asterisco. En caso de intentar enviar un formulario sin haber rellenado alguno de estos campos, el Sistema informará de la siguiente manera.

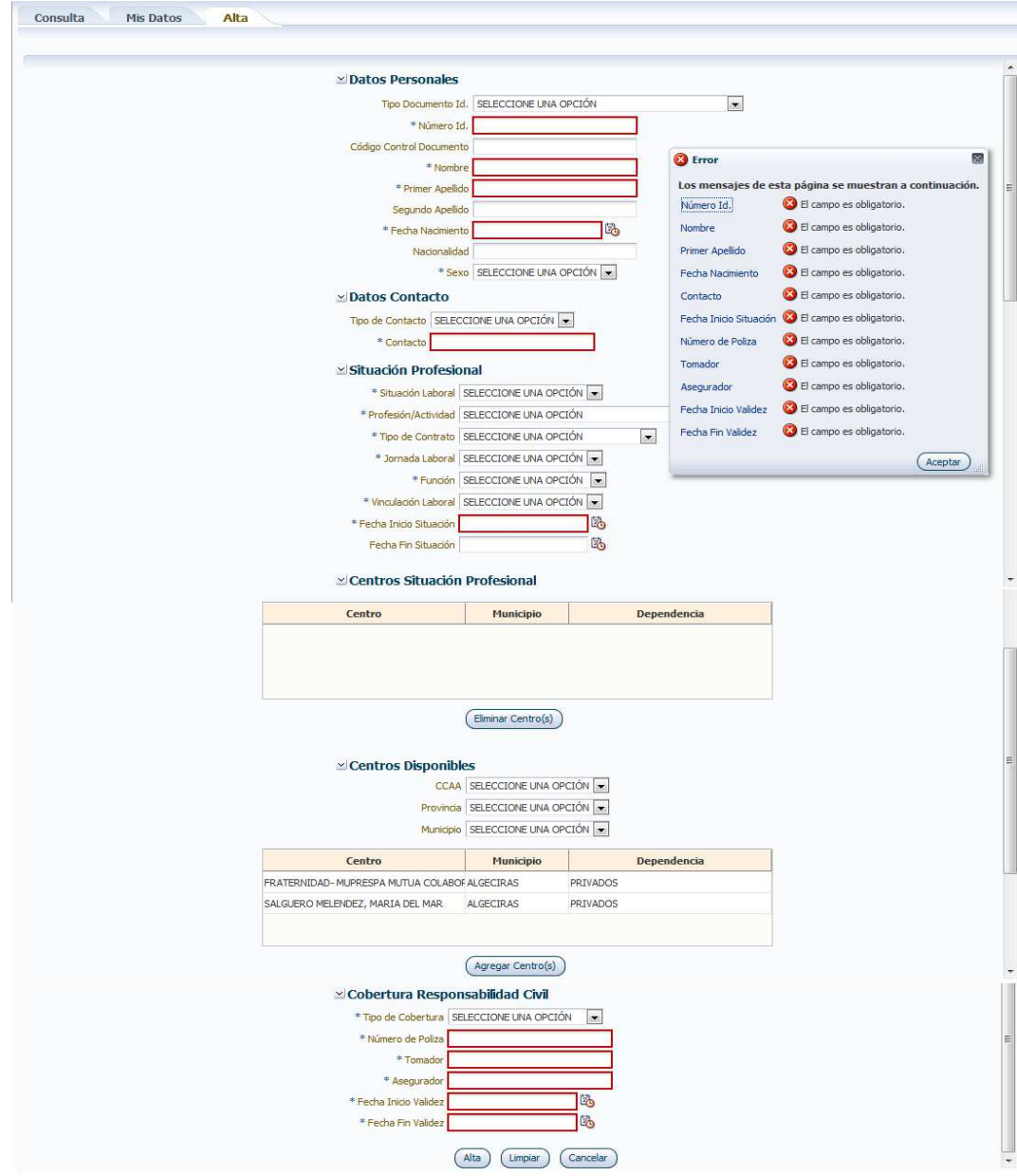

Figura 30: Errores campos obligatorios

|                    | Tipo de documento:<br>Manual de Usuario | Asunto:                 |
|--------------------|-----------------------------------------|-------------------------|
| Y BIENESTAR SOCIAL | Proyecto:<br>REPS                       |                         |
| Autor(es): SGTI    | Fecha: 12/06/2018                       | Versión / Revisión: 1.0 |

 Formato correo electrónico: En los formularios donde se deba escoger un tipo de contacto, y éste sea "Correo Electrónico", se deberá cumplir con el formato adecuado para las direcciones de correo electrónico. En caso de intentar enviar un formulario sin cumplir con el formato adecuado, el Sistema informará de la siguiente manera.

| <b>∠Datos Contacto</b>                                                | 😵 Error                                                       |
|-----------------------------------------------------------------------|---------------------------------------------------------------|
| * Tipo de Contacto CORREO ELECTRÓNICO 💌<br>* Contacto correoincorecto | Contacto 😣 El formato de la dirección de email no es correcto |
| Figura 31: Errores formato com                                        | reo electrónico                                               |

 Formato de fechas: En los formularios donde se deba rellenar alguna fecha, se deberá cumplir el con el formato adecuado para las fechas, éste será "dd/MM/AAAA". En caso de intentar enviar un formulario sin cumplir con el formato adecuado, el Sistema informará de la siguiente manera.

| ✓ Datos Personales       |           |                                               |
|--------------------------|-----------|-----------------------------------------------|
| * Tipo Documento Id.     | NIF       |                                               |
| * Número Id.             | 70865758K | Error: La fecha no tiene el formato correcto. |
| Código Control Documento | 0017      | ejemplo: 29/11/1998                           |
| * Nombre                 | CECILIO   | Ejemplo: 29/11/1998                           |
| * Primer Apellido        | SANCHEZ   | (Todo)                                        |
| Segundo Apellido         | ROMAN     |                                               |
| * Fecha Nacimiento       | 12-6/18   | <b>B</b>                                      |
| * Nacionalidad           | ESPAÑOLA  |                                               |
| * Sexo                   | MASCULINO |                                               |

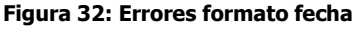

• **Rango de fechas:** Existen algunos formularios se pide introducir un rango de fechas, es decir una fecha de inicio y una fecha de fin. El sistema llevará a cabo comprobaciones para identificar que la fecha de fin, siempre sea mayor que la fecha de inicio. En caso de intentar enviar un formulario sin cumplir con este requerimiento, el Sistema informara de la siguiente manera

| Situación Profesio       |                  |      | Error: La fecha de finalización de la situación de actividad no puede ser anterior a la fecha de inicio.<br>La fecha de finalización de la situación de actividad no puede ser anterior a la fecha di inicio. |
|--------------------------|------------------|------|----------------------------------------------------------------------------------------------------|
| * Fecha Inicio Situación | 1/04/2015        | ġ    | Ejemplo: 29/11/1998                                                                                                    |
| Fecha Fin Situación      | 30/03/2015       | 陸    |                                                                                                    |
| (                        | Alta Limpiar (   | Cano | relar                                                                                                    |
| Figura                   | 33: Errores rang | go d | le fechas                                                                                                    |

|                                                         | Tipo de documento:<br>Manual de Usuario | Asunto:                 |
|---------------------------------------------------------|-----------------------------------------|-------------------------|
| Pilling Endo<br>S ANIDAD, CONSUMO<br>Y BIENESTAR SOCIAL | Proyecto:<br>REPS                       |                         |
| Autor(es): SGTI                                         | Fecha: 12/06/2018                       | Versión / Revisión: 1.0 |

# 4.2.2 Carga de Ficheros

El usuario con perfil "Empleador/Gestor Empleador" visualizará la siguiente información cuando seleccione la opción del menú lateral "Carga de Ficheros"

| Professanai       | Situaciones Profesionales Historial Ficheros Peticiones Fichero |
|-------------------|-----------------------------------------------------------------|
| Carga de Ficheros | ✓ Carga Fichero Situaciones Profesionales                       |
|                   |                                                                 |

Figura 34: Carga de Ficheros

En la imagen anterior se observan tres pestañas que permitirán al usuario que acceda al Sistema gestionar la carga de situaciones profesionales existentes en los centros a los que representa de forma masiva. A través de cada una de las pestañas se accederá a las siguientes funcionalidades.

 Carga: En esta pestaña nos encontramos un formulario donde se cargarán los ficheros de situaciones profesionales existentes en los diferentes centros sanitarios a los que representa el usuario para su procesamiento de forma masiva (iError! No se encuentra el origen de la referencia.). Para más información, consultar el documento Manual Entidades Privadas - Carga Ficheros REPS.V.1.0.doc

En el formulario anterior hay icono con un símbolo de interrogación. A través de este icono, el usuario podrá acceder a una pantalla en la que podrá leer una breve descripción del proceso de carga de ficheros

| GOMERNO<br>DE ESPAÑA | MINISTERIO<br>DE SANIDAD, SERVICIOS SOCIALES<br>E IGUALDAD | Registro Estatal de Profesionales Sanitarios (REPS)                                                 |  |
|----------------------|------------------------------------------------------------|----------------------------------------------------------------------------------------------------|--|
|                      |                                                            | 1-1-1-1/1                                                                                           |  |
| Información I        | icheros                                                    |                                                                                                    |  |
|                      | Descripción                                                |                                                                                                    |  |
|                      | Debe descargar el fichero de                               | calegiaciones que está en la página y relenarlo con la información necesaria respetando el formato. |  |
|                      | > Descarga fichero                                         |                                                                                                    |  |
|                      | E Descarga nenero                                          |                                                                                                    |  |
|                      |                                                            |                                                                                                    |  |
|                      |                                                            |                                                                                                    |  |
|                      |                                                            |                                                                                                    |  |
|                      |                                                            |                                                                                                    |  |
|                      |                                                            |                                                                                                    |  |
|                      |                                                            |                                                                                                    |  |
|                      |                                                            |                                                                                                    |  |
|                      |                                                            |                                                                                                    |  |

Figura 35: Información carga masiva ficheros

En esta misma pantalla, el usuario podrá descargar al fichero .xlsx que debe utilizar para realizar las cargas masivas por fichero.

|                                                      | Tipo de documento:<br>Manual de Usuario | Asunto:                 |
|------------------------------------------------------|-----------------------------------------|-------------------------|
| Philasteno<br>SANIDAD, CONSUMO<br>Y BIENESTAR SOCIAL | Proyecto:<br>REPS                       |                         |
| Autor(es): SGTI                                      | Fecha: 12/06/2018                       | Versión / Revisión: 1.0 |

| GOBERNO<br>CE ESPANA | MINISTERIO<br>DE SANDAD SERVICIOS SOCIALES<br>E IGUALDAD | Registro Estatal de Profesionales Sanitarios (REPS)                                                                                                    |                               |
|----------------------|----------------------------------------------------------|----------------------------------------------------------------------------------------------------|-------------------------------|
| Información Fic      | 2) Descripción<br>Descarga fichero                       |                                                                                                    |                               |
|                      |                                                          | Abriendo colegiaciones.atox       Image: Colegiaciones.atox         Ha elegido abri:       Image: Colegiaciones.atox         Que es: Hoja de cálculo de Microsoft Excel       de https://ars.coa.oli.sm.cd.0l.vv.forms-cc.ms.ces         Qué debería hacer Firefox con este archivo?       Image: Microsoft Excel (predeterminada)         Image: Colegiaciones.atox       Image: Colegiaciones.atox         Qué debería hacer Firefox con este archivo?       Image: Microsoft Excel (predeterminada)         Image: Colegiaciones.atox       Image: Colegiaciones.atox         Image: Colegiaciones.atox       Image: Colegiaciones.atox         Image: Colegiaciones.atox       Image: Colegiaciones.atox         Image: Colegiaciones.atox       Image: Colegiaciones.atox         Image: Colegiaciones.atox       Image: Colegiaciones.atox         Image: Colegiaciones.atox       Image: Colegiaciones.atox         Image: Colegiaciones.atox       Image: Colegiaciones.atox         Image: Colegiaciones.atox       Image: Colegiaciones.atox         Image: Colegiaciones.atox       Image: Colegiaciones.atox         Image: Colegiaciones.atox       Image: Colegiaciones.atox         Image: Colegiaciones.atox       Image: Colegiaciones.atox         Image: Colegiaciones.atox       Image: Colegiaciones.atox         Image: Colegiaciones.atox       Image: Colegiaciones.atox         < |                               |
|                      |                                                          | © Ministerio de Sanidad,                                                                                                    | Servicios Sociales e Igualdad |

Figura 36: Descarga fichero carga masiva

• **Historial:** En esta pestaña se podrá visualizar todos los ficheros de Situaciones Profesionales que haya enviado el usuario conectado hasta la fecha.

| 1 |                              | <b></b>                  | B                     | SELECCIONE UNA OPCIÓN         | ۲ | 10 B                  |             |        |
|---|------------------------------|--------------------------|-----------------------|-------------------------------|---|-----------------------|-------------|--------|
|   | Id. Fichero                  | Nombre                   | Fecha Envio           | Estado                        |   | Fecha Estado          | Enviado Por |        |
|   | 20 36 18 36 58 76 8 56 786 4 | atuacionesPrivadanSA.cov | 18/07/2013 - 00:00:00 | FICHERO PROCESADO SIN ERRORES |   | 18/07/2013 - 00:00:00 | LAURA       | Petido |
|   |                              |                          |                       |                               |   |                       |             |        |
|   |                              |                          |                       |                               |   |                       |             |        |
|   |                              |                          |                       |                               |   |                       |             |        |
|   |                              |                          |                       |                               |   |                       |             |        |

Figura 37: Historial Ficheros Situaciones Profesionales

|                    | Tipo de documento:<br>Manual de Usuario | Asunto:                 |
|--------------------|-----------------------------------------|-------------------------|
| Y BIENESTAR SOCIAL | Proyecto:<br>REPS                       |                         |
| Autor(es): SGTI    | Fecha: 12/06/2018                       | Versión / Revisión: 1.0 |

En la anterior imagen se observa una tabla que muestra todos los ficheros enviados por el usuario, en la que se muestra los siguientes datos:

- El identificador devuelto por la aplicación en el momento del envío del fichero
- El nombre del fichero que se envió
- Fecha de envío del fichero de Situaciones Profesionales
- Estado de procesamiento en el que se encuentra el fichero enviado
- La fecha en la que el fichero paso al estado de procesamiento actual en el que se encuentra
- Usuario que realizó el envío del fichero
- En la última columna de la tabla se encuentra un botón "Peticiones" para cada fichero que se envió, y éste redirigirá al usuario a la pestaña "Peticiones Fichero", donde se podrá ver la información de las peticiones incluidas en cada fichero.
- Peticiones Fichero: A esta pestaña se accederá a través del botón situado en cada línea de la tabla expuesta en la pestaña "Historial", e incluirá la información relativa a cada una de las peticiones incluidas en el fichero seleccionado.

| 4 | -                      |                                 |      | R                  | 13                    |                                        | SELECCIONE LINA OPCIÓN      |
|---|------------------------|---------------------------------|------|--------------------|-----------------------|----------------------------------------|-----------------------------|
|   | Nombre Fichero         | Id. Petición                    | COR. | Nº Id. Profesional | Fecha Petición        | Tipo Pelición                          |                             |
| 4 | utunconesPrivadaoS4 u  | ad sol Restalling Refragilation |      | 077403232          | 18/07/2014 - 00:00:00 | APROVISIONAR SITUACIONES PROFESIONALES | CA PETICION FUNALIZADA CORI |
| 2 | stuacionesPrivadasS4 u | ad:24098743089712340983724      | _    | 03254410W          | 18/07/2014 - 00:00:00 | APROVISIONAR SITUACIONES PROFESIONALES | CAPETICION FINALIZADA COR   |

Figura 38: Peticiones Fichero Situaciones Profesionales

|                                                         | Tipo de documento:<br>Manual de Usuario | Asunto:                 |
|---------------------------------------------------------|-----------------------------------------|-------------------------|
| Pilling Endo<br>S ANIDAD, CONSUMO<br>Y BIENESTAR SOCIAL | Proyecto:<br>REPS                       |                         |
| Autor(es): SGTI                                         | Fecha: 12/06/2018                       | Versión / Revisión: 1.0 |

## 4.2.3 Gestión de Usuarios

Cuando el usuario con perfil "Gestor Empleador" selecciona la opción del menú lateral "Usuarios" en la parte central de la pantalla se mostrará la siguiente información. ( el usuario con perfil "Empleador" no dispondrá de esta opción en el menú lateral)

|                                                                                                    | <b></b>                 |                 |                     | 6                         | 3               |            |           |  |  |
|----------------------------------------------------------------------------------------------------|-------------------------|-----------------|---------------------|---------------------------|-----------------|------------|-----------|--|--|
|                                                                                                    | NIF                     | Nombre          | Primer Apellido     | Segundo Apellido          | E-1             | mail       |           |  |  |
|                                                                                                    |                         | JULIO FRANCISCO | VICENTE             | SANCHEZ                   | julto@correo.es |            | Modificar |  |  |
|                                                                                                    |                         |                 |                     |                           |                 |            |           |  |  |
| 0                                                                                                    |                         |                 |                     |                           |                 |            |           |  |  |
|                                                                                                    |                         |                 |                     |                           |                 |            |           |  |  |
|                                                                                                    |                         |                 |                     |                           |                 |            |           |  |  |
|                                                                                                    |                         |                 |                     |                           |                 |            |           |  |  |
|                                                                                                    |                         |                 |                     |                           |                 |            |           |  |  |
| 1                                                                                                    |                         |                 |                     | 1447 S                    |                 |            |           |  |  |
|                                                                                                    | 1 registros encontrados |                 |                     |                           |                 |            |           |  |  |
| Centros Us                                                                                                    | uario                   |                 |                     |                           |                 |            |           |  |  |
|                                                                                                    |                         | and an atom     |                     | ambas Cantus              | Municipale      | Fache Alte | Fachs Rai |  |  |
|                                                                                                    |                         | penuencia       |                     | onnore centro             | runcipio        | FECHA AND  | recia baj |  |  |
| PRIVADOS                                                                                                    |                         |                 | SALGUERO MELENC     | EZ, MARIA DEL MAR         | LGECTRAS        | 02/11/2016 |           |  |  |
| PRIVADOS                                                                                                    |                         |                 | FRATERNIDAD- MU     | PRESPA MUTUA COLABORADORA | LGECTRA5        | 01/11/2016 |           |  |  |
| [1] C. Amerika Street Street and Amerika Street Street |                         |                 |                     |                           |                 |            |           |  |  |
|                                                                                                    |                         |                 |                     |                           |                 |            |           |  |  |
|                                                                                                    |                         |                 |                     |                           |                 |            |           |  |  |
|                                                                                                    |                         |                 |                     |                           |                 |            |           |  |  |
|                                                                                                    |                         |                 |                     |                           |                 |            |           |  |  |
|                                                                                                    |                         |                 |                     |                           |                 |            |           |  |  |
|                                                                                                    |                         |                 |                     |                           |                 |            |           |  |  |
|                                                                                                    |                         |                 |                     |                           |                 |            |           |  |  |
|                                                                                                    |                         |                 |                     |                           |                 |            |           |  |  |
|                                                                                                    |                         |                 | 2 registros encontr | ados                      |                 |            |           |  |  |
|                                                                                                    |                         |                 | 2 registros encontr | sdos                      |                 |            |           |  |  |
|                                                                                                    |                         |                 | 2 registros encontr | sdos                      |                 |            |           |  |  |

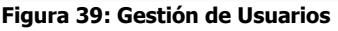

En la imagen anterior se observan tres pestañas con las distintas acciones que puede realizar el usuario conectado sobre el resto de usuarios representantes del centro o centros.

## 4.2.3.1 Consulta de Usuarios

A través de la pestaña "Consulta" el usuario con perfil "Gestor Empleador" podrá visualizar una pantalla que estará dividida en dos, donde se mostrarán todos los detalles de los usuarios que actúan como representantes de alguno de los centros sanitarios a los que representa el usuario que realiza la consulta.

En la sección superior se ubica una tabla que contiene los datos personales y el correo electrónico de contacto de todos los que se mencionan en el párrafo anterior. Esta tabla dispone de las correspondientes opciones para filtrar y ordenar los resultados, y de ese modo facilitar las búsquedas. En la última columna de cada registro de la tabla se encuentra un botón "Modificar", que permitirá al usuario conectado modificar los datos del usuario seleccionado en la tabla.

En la sección inferior se mostrará una tabla que indicará los centros asociados al usuario seleccionado en la tabla superior, es decir los centros sobre los que se permitirá actuar al usuario seleccionada.

|                                                        | Tipo de documento:<br>Manual de Usuario | Asunto:                 |
|--------------------------------------------------------|-----------------------------------------|-------------------------|
| Pilins Endo<br>S ANIDAD, CONSUMO<br>Y BIENESTAR SOCIAL | Proyecto:<br>REPS                       |                         |
| Autor(es): SGTI                                        | Fecha: 12/06/2018                       | Versión / Revisión: 1.0 |

## 4.2.3.2 Alta de Usuarios

A través de la pestaña "Alta" se podrá acceder un formulario para registrar nuevos usuarios que representen a algunos de los centros de los que el usuario conectado es representante.

| * Nors<br>* Nors<br>* Norse<br>* Primer Apelido<br>Segundo Apelido<br>* Ernel<br><b>™ Tipo Usuario</b><br>* Tipo Usuario<br><b>™ Centros Usuario</b><br><u>Centros Usuario</u><br><u>Dependencia</u>                                                                                                    |
|----------------------------------------------------------------------------------------------------|
| * Nombre  * Nombre  * Primer Apeldo Segundo Apeldo * E-mel  * Tipo Usuario * Tipo Usuario  * Tipo Usuario  Centros Usuario  Centros Usuario Dependencia                                                                                                    |
| * Primer Apelido<br>Segundo Apelido<br>*Eriel<br>Segundo Apelido<br>*Eriel<br>Segundo Apelido<br>*Eriel<br>Segundo Apelido<br>*Eriel<br>Segundo Apelido<br>*Eriel<br>Segundo Apelido<br>*Eriel<br>Segundo Apelido<br>*Eriel<br>Segundo Apelido<br>*Eriel<br>Segundo Apelido<br>*Eriel<br>Segundo Apelido<br>*Tipo Usuario<br>*Centros Usuario<br>Centros Usuario<br>Dependencia |
| Segundo Apelido *E-mel  *E-mel  *Tipo Usuario *Too Usuario  Centros Usuario  Centros Usuario Dependencia                                                                                                    |
| * Ernel<br>>> Tipo Usuario<br>* Tipo Usuario<br>>> Centros Usuario<br>Centro Hunicipio Dependencia                                                                                                    |
| Sentros Usuario Teo Usuario Centros Usuario Centro Hunicípio Dependencia                                                                                                    |
| * Top Usure EMPLEADOR<br>> Centros Usuario<br>Centro Município Dependencia                                                                                                    |
| Centros Usuario Centros Usuario Centro Municipio Dependencia                                                                                                    |
| Centros Usuario       Centro     Municipio     Dependencia                                                                                                    |
| Centro Hunicipio Dependencia                                                                                                    |
| Centro Municipio Dependencia                                                                                                    |
|                                                                                                    |
| × Centros Disponibles                                                                                                    |
| CCAA SELECCIONE LINA OPCIÓN                                                                                                    |
| Provincia SELECCIONE UNA OPCIÓN                                                                                                    |
| Municipio SELECCIONE UNA OPCIÓN                                                                                                    |
|                                                                                                    |
| Centro Hunicípio Dependencia                                                                                                    |
| 1 FRATERNIDAD MUPRESPA MUTUA COLABORA ALGECIRAS PRIVADOS                                                                                                    |
| 2 SALGUERO MELENDEZ, MARIA DEL MAR ALGECIRAS PRIVADOS                                                                                                    |
|                                                                                                    |
| 2 registros encontrados                                                                                                    |
|                                                                                                    |
| (Amanat Cantrols)                                                                                                    |

Figura 40: Formulario Alta Usuarios

En este formulario se deben introducir: los datos personales del usuario, la dirección de correo electrónico, el tipo de usuario (Empleador o Gestor Empleador) y los centros que tendrá asociado el nuevo usuario. Se podrá seleccionar dichos centros en una tabla en la que muestran todos los centros que el usuario conectado tiene asociados.

|                    | Tipo de documento:<br>Manual de Usuario | Asunto:                 |
|--------------------|-----------------------------------------|-------------------------|
| Y BIENESTAR SOCIAL | Proyecto:<br>REPS                       |                         |
| Autor(es): SGTI    | Fecha: 12/06/2018                       | Versión / Revisión: 1.0 |

## 4.2.3.3 Modificación de Usuarios

El usuario no podrá acceder a esta funcionalidad a través de la pestaña de la parte superior. Accederá a través de los botones "Modificar" de la tabla superior de la pestaña "Consulta".

| jundo Apellido E-mail | Alter and a second |                 |                 | - Contraction of the contraction of the contraction |   |
|-----------------------|--------------------|-----------------|-----------------|----------------------------------------------------------------------------------------------------|---|
|                       | Segundo Ap         | Primer Apellido | Nombre          | NIF                                                                                                    |   |
| julito@correo.es      | SANCHEZ            | VICENTE         | JULIO FRANCISCO |                                                                                                    |   |
|                       |                    |                 |                 |                                                                                                    | - |

Figura 41: Acceso formulario Modificación Usuario

Cuando el pulse el botón "Modificar" de alguno de los usuarios de la tabla, el Sistema mostrará un formulario con los datos actuales de dicho usuario.

| ta Modificación |                                                     |                                                                                                    |                                       |
|-----------------|-----------------------------------------------------|----------------------------------------------------------------------------------------------------|---------------------------------------|
|                 |                                                     |                                                                                                    |                                       |
|                 | ☑ Datos Personales                                  |                                                                                                    |                                       |
|                 | NIF 92920                                           | T0000T                                                                                                    |                                       |
|                 | Nombre CIUE                                         | DADANO(NO TOCAR)                                                                                                    |                                       |
|                 | Primer Apellido FICT                                | ICIO                                                                                                    |                                       |
|                 | Segundo Apellido ACT                                | IVO                                                                                                    |                                       |
|                 | * E-mail   chiction                                 | cio@externos.msssi.es                                                                                                   |                                       |
|                 | ≥ Tipo Usuario                                      |                                                                                                    |                                       |
|                 | * Tipo Usuario GESTOR                               | EMPLEADOR                                                                                                    | •                                     |
|                 | ≤ Centros Usuario                                   |                                                                                                    |                                       |
|                 | Centro                                              | Municipio                                                                                                    | Dependencia                           |
| но              | SPITAL SAN JUAN DE DIOS                             | ALCOLEJA                                                                                                    | INSTITUTO DE GESTIÓN SANITARIA INGESA |
| но              | SPITAL VIRGEN DEL PUERTO                            | ASPARRENA                                                                                                    | INSTITUTO DE GESTIÓN SANITARIA INGESA |
| 4               | Centros Disponibl<br>CCAA<br>Provincia<br>Municipic | 2 registros encontrado<br>Eliminar Centro(s)<br>Es<br>SELECCIONE UNA OPCI<br>SELECCIONE UNA OPCI<br>SELECCIONE UNA OPCI | ร                                     |
|                 | Centro                                              | Municipio                                                                                                    | Dependencia                           |
| 1               | HOSPITAL DOCE DE OCTUBRE                            | BENEJÚZAR                                                                                                    | INSTITUTO DE GESTIÓN SANITARIA INGES  |
| 2               | HOSPITAL VIRGEN DEL PUERTO                          | ASPARRENA                                                                                                    | INSTITUTO DE GESTIÓN SANITARIA INGES  |
| 3               | HOSPITAL SAN JUAN DE DIOS                           | ALCOLEJA                                                                                                    | INSTITUTO DE GESTIÓN SANITARIA INGES  |
| 4               | HOSPITAL LA PAZ                                     | BENEJUZAR                                                                                                    | INSTITUTO DE GESTION SANITARIA INGES  |
|                 | (M                                                  | 4 registros encontrado<br>(Agregar Centro(s))<br>odificar) (Baja) (Car                                                  | s<br>celar                            |

Figura 42: Formulario Modificación Usuario

En el formulario anterior se podrán cambiar los valores del correo electrónico de contacto, el tipo de usuario, y los centros asociados. Tal y como se puede observar en la imagen anterior existen dos tablas. Una de ellas contiene los centros asociadas al usuario seleccionado y otra con todos los centros disponibles.

|                                                        | Tipo de documento:<br>Manual de Usuario | Asunto:                 |
|--------------------------------------------------------|-----------------------------------------|-------------------------|
| Plinks Lend<br>S ANIDAD, CONSUMO<br>Y BIENESTAR SOCIAL | Proyecto:<br>REPS                       |                         |
| Autor(es): SGTI                                        | Fecha: 12/06/2018                       | Versión / Revisión: 1.0 |

## 4.2.4 Gestión de Peticiones

Los usuarios con perfil "Empleador/Gestor Empleador" del Sistema REPS accederá a la siguiente pantalla cuando seleccione el botón "Peticiones" del menú lateral izquierdo.

|             | 4  |                       |                    | 1                     | SELECCIONE UNA OPCIÓN                     | SELECCIONE UNA OPCIÓN      |
|-------------|----|-----------------------|--------------------|-----------------------|-------------------------------------------|----------------------------|
| de Ficheros |    | Id. Petición          | Nº Id. Profesional | Fecha Petición        | Tipo Petición                             |                            |
|             | 4  | 201609261106592351217 | X5213039C          | 26/09/2016 - 11:06:59 | APROVISIONAR SITUACIONES PROFESIONALES IU | VALIDANDO IDENTIFICACION   |
| uarios      | 5  | 201609261118417971218 | X5213039C          | 26/09/2016 - 11:18:41 | APROVISIONAR SITUACIONES PROFESIONALES IU | VALIDANDO IDENTIFICACION   |
|             | 6  | 201609261152097591219 | X5213039C          | 26/09/2016 - 11:52:09 | APROVISIONAR SITUACIONES PROFESIONALES IU | VALIDANDO IDENTIFICACION   |
| iones       | 7  | 201609261218527061221 | X5213039C          | 26/09/2016 - 12:18:52 | APROVISIONAR SITUACIONES PROFESIONALES IU | PROCESANDO DATOS PETICIO   |
|             | 8  | 201609261259559641222 | X5213039C          | 26/09/2016 - 12:59:56 | APROVISIONAR SITUACIONES PROFESIONALES IU | PETICION FINALIZADA CORRE  |
|             | 9  | 201609261549116791223 | X5213039C          | 26/09/2016 - 15:49:11 | APROVISIONAR SITUACIONES PROFESIONALES IU | PETICION FINALIZADA CORRE  |
|             | 10 | 201609261617581211224 | X5213039C          | 26/09/2016 - 16:17:58 | APROVISIONAR SITUACIONES PROFESIONALES IU | PETICION FINALIZADA CORRE  |
|             | 11 | 201609261714367471225 | X5213039C          | 26/09/2016 - 17:14:36 | APROVISIONAR SITUACIONES PROFESIONALES IU | PETICION FINALIZADA CORRE  |
|             | 12 | 201609141343377411095 | X5213039C          | 14/09/2016 - 13:43:37 | APROVISIONAR SITUACIONES PROFESIONALES IU | PETICION PENDIENTE DE INIC |
|             | 13 | 2016190716jkkgyyv     | 07740323Z          | 18/07/2014 - 00:00:00 | APROVISIONAR SITUACIONES PROFESIONALES CA | PETICION FINALIZADA CORRE  |
|             | 14 | 2016071949054047      | 03254410W          | 18/07/2014 - 00:00:00 | APROVISIONAR SITUACIONES PROFESIONALES CA | PETICION FINALIZADA CORRE  |
|             | 15 | 201610041056385861295 | X5213039C          | 04/10/2016 - 10:56:38 | APROVISIONAR SITUACIONES PROFESIONALES IU | PETICION FINALIZADA CORRE  |
|             | 16 | 201609141522421571097 | X5213039C          | 14/09/2016 - 15:22:42 | APROVISIONAR SITUACIONES PROFESIONALES IU | PROCESANDO DATOS PETICIO   |
|             | 17 | 201609141626445231098 | X5213039C          | 14/09/2016 - 16:26:44 | APROVISIONAR SITUACIONES PROFESIONALES IU | PETICION FINALIZADA CORRE  |
|             | 18 | 201609141642301141099 | X5213039C          | 14/09/2016 - 16:42:30 | APROVISIONAR SITUACIONES PROFESIONALES IU | PETICION FINALIZADA CORRE  |
|             | 19 | 201609151052359531116 | X5213039C          | 15/09/2016 - 10:52:35 | APROVISIONAR SITUACIONES PROFESIONALES IU | PETICION FINALIZADA CORRE  |
|             | 20 | 201609151208569801118 | X5213039C          | 15/09/2016 - 12:08:57 | APROVISIONAR SITUACIONES PROFESIONALES IU | PETICION FINALIZADA CORRE  |
|             | 21 | 201609271309246841235 | X5213039C          | 27/09/2016 - 13:09:24 | APROVISIONAR SITUACIONES PROFESIONALES IU | PROCESANDO DATOS PETICIO   |
|             | 22 | 201609271313027191236 | X5213039C          | 27/09/2016 - 13:13:02 | APROVISIONAR SITUACIONES PROFESIONALES IU | PROCESANDO DATOS PETICIO   |
|             | 23 | 201609271630588811237 | X5213039C          | 27/09/2016 - 16:30:58 | APROVISIONAR SITUACIONES PROFESIONALES IU | PETICION FINALIZADA CORRE  |

Figura 43: Formulario Modificación Usuario

En la anterior imagen, se podrá visualizar una tabla con todas las peticiones enviadas al sistema por parte de usuario que está conectado en ese momento.

La información que muestra la tabla acerca de las peticiones que se muestras es la siguiente:

- El identificador devuelto por la aplicación en el momento del envío de la petición
- Número de identificación del profesional afectado por la petición
- Fecha en la que se envió la petición
- Tipo de petición enviada
- Estado en el que se encuentra la petición
- La fecha en la que el fichero paso al estado de procesamiento actual en el que se encuentra

Dado que el volumen de registros que puede mostrar esta tabla puede ser muy alto, se ha dispuesto un filtro en la parte superior de la misma para facilitar al usuario la búsqueda de peticiones utilizando diferentes criterios como:

- Id Petición
- Número de Identificación del profesional afectado por la petición
- Fecha de Petición
- Tipo de Petición
- Estado de la petición

| ٢ |                      |                    | 1                     | SELECCIONE UNA OPCIÓN                     | SELECCIONE UNA OPCIÓN        | li de la constante de la constante de la const |
|---|----------------------|--------------------|-----------------------|-------------------------------------------|------------------------------|----------------------------------------------------------------------------------------------------|
|   | Id. Petición         | Nº Id. Profesional | Fecha Petición        | Tipo Petición                             | Estado Petición              | Fecha Estado                                                                                                    |
| 1 | 20150416093515151151 | 23456978H          | 16/04/2015 - 09:24:15 | APROVISIONAR HABILITACIONES EJERCICIO     | PETICION PENDIENTE DE INICIO | 16/04/2015 - 09:24:15                                                                                                    |
| 2 | 20150423155311865170 | 21456978H          | 23/04/2015 · 15:53:11 | APROVISIONAR SANCIONES EJERCICIO          | PETICION PENDIENTE DE INICIO | 23/04/2015 - 15:53:11                                                                                                    |
| 3 | 20150428182726744187 | 03173737K          | 28/04/2015 - 18:27:26 | APROVISIONAR COLEGIACIONES                | PETICION PENDIENTE DE INICIO | 28/04/2015 - 18:27:26                                                                                                    |
| 4 | 20150429121514554194 | X9353036V          | 29/04/2015 - 12:15:14 | APROVISIONAR DATO CONTACTO                | PETICION PENDIENTE DE INICIO | 29/04/2015 - 12:15:14                                                                                                    |
| 5 | 20150429131702792199 | 03173737K          | 29/04/2015 - 13:17:02 | APROVISIONAR HABILITACIONES EJERCICIO     | PETICION PENDIENTE DE INICIO | 29/04/2015 - 13:17:02                                                                                                    |
| 6 | 201506261224214862   | 21456978H          | 26/06/2015 · 12:24:21 | APROVISIONAR SITUACIONES PROFESIONALES IU | PETICION PENDIENTE DE INICIO | 26/06/2015 - 12:24:21                                                                                                    |
|   |                      |                    |                       |                                           |                              |                                                                                                    |